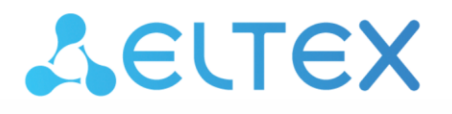

Integrated Networking Solutions

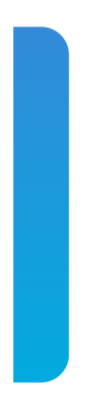

## NTU-RG-1421G-Wac NTU-RG-1431G-Wac NTU-RG-1421GC-Wac

Operation Manual, version 1.5 (December 2019) Optical Network Terminals

> IP address: 192.168.1.1 User name: user password: user

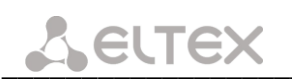

| Document    | Suitable         | Issue date    | Revisions    |
|-------------|------------------|---------------|--------------|
| version     | firmware version |               |              |
| Version 1.5 | 3.30.3           | December 2019 | Sixth issue  |
| Version 1.4 | 3.30.1           | November 2018 | Fifth issue  |
| Version 1.3 | 3.30.0           | January 2018  | Fourth issue |
| Version 1.2 | 3.28.2           | July 2017     | Third issue  |
| Version 1.1 | 3.28.1           | December 2016 | Second issue |
| Version 1.0 | 3.28.0           | August 2016   | First issue  |

#### NOTES AND WARNINGS

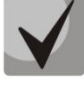

Notes contain important information, tips or recommendations on device operation and setup.

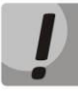

Warnings inform users about hazardous conditions, which may cause injuries or device damage and may lead to the device malfunctioning or data loss.

#### CONTENTS

| 1 INTRODUCTION                                                                        | 5   |
|---------------------------------------------------------------------------------------|-----|
| 2 PRODUCT DESCRIPTION                                                                 | 6   |
| 2.1 Purpose                                                                           | 6   |
| 2.2 Models                                                                            | 6   |
| 2.3 Device Specification                                                              | 7   |
| 2.4 Main Specifications                                                               | 9   |
| 2.5 Design                                                                            | 11  |
| 2.5.1 NTU-RG-1421G-Wac/NTU-RG-1431G-Wac                                               | 11  |
| 2.5.2 NTU-RG-1421GC-Wac                                                               | 12  |
| 2.6 LED Indication                                                                    | 13  |
| 2.6.1 NTU-RG-1421G-Wac, NTU-RG-1431G-Wac                                              | 13  |
| 2.6.2 NTU-RG-1421GC-Wac                                                               | 14  |
| 2.6.3 Indication of LAN Interfaces                                                    | 15  |
| 2.7 Reboot/Reset to factory defaults                                                  |     |
| 2.8 Delivery Package                                                                  |     |
| 3 ABCHITECTURE OF DEVICES                                                             |     |
| 3 1 NTU-RG architecture                                                               | 16  |
| 4 CONFIGURATION OF NTU-RG-1421G-W, NTU-RG-1431G-W, AND NTU-RG-1421GC-W VIA WEB INTERE | ACF |
| USER ACCESS                                                                           |     |
| 4.1 "Device Info" menu                                                                |     |
| 4 1 1 "Summary" submenu                                                               | 19  |
| 4.1.2 "WAN" submenu. The Status of Services                                           | 19  |
| 4.1.2.1 "Detail" submenu. Detailed Information                                        |     |
| 4.1.3 "LAN" submenu, Monitoring of LAN Ports, Monitoring of Wi-Fi Interface Status    |     |
| 4.1.4 "Statistics" submenu. Traffic flow information for device ports                 |     |
| 4.1.5 "Route" submenu. Routing table preview                                          |     |
| 4.1.6 "ARP" submenu. Display of the ARP Protocol Cache                                |     |
| 4 1 7 "DHCP" submenu Active DHCP leases                                               | 22  |
| 4.1.8 "Wireless Stations" submenu. Connected wireless devices                         |     |
| 4.1.9 "Wireless Monitor" submenu. Discovered Wi-Fi networks                           |     |
| 4 1 10 "Voice" submenu. Monitoring of telephone ports                                 | 23  |
| 4.2 "Advanced Setup" menu. Advanced configuration                                     | 24  |
| 4.2.1 "I AN" submenu. Configuration of Main Parameters                                | 24  |
| 4.2.2 "NAT" submenu. NAT Settings                                                     |     |
| 4.2.2.1 "Virtual Servers" submenu. Virtual server settings                            |     |
| 4.2.2.2 "Port Triggering" submenu. Port Triggering Settings                           |     |
| 4 2 2 3 "DM7 Host" submenu. Demilitarized Zone Settings                               | 27  |
| 4.2.3 "Security" submenu. Security Settings                                           | 28  |
| 4.2.3.1 "IP Filtering" submenu. Address Filtering Settings                            |     |
| 4.2.3.2 "MAC Filtering Setup" submenu. Filtering Settings for MAC Addresses           |     |
| 4.2.4 "Parental Control" submenu: restriction settings                                |     |
| 4.2.4.1 "Time Restriction" submenu. Session Time Restriction Settings                 |     |
| 4 2 4 2 "Url Filter" submenu. Internet Access Restriction Settings                    | 32  |
| 4.2.5 "Dynamic DNS" submenu. Dynamic DNS Configuration                                | 32  |
| 4.2.6 "Print Server" submenu. Print Server Configuration                              |     |
| 4.2.7 "DLNA" submenu. DLNA server configuration                                       |     |
| 4.2.8 "UPnP" submenu. Autoconfiguration of network devices                            |     |
| 4.3 "Wireless" menu. Wireless network configuration                                   |     |
| 4.3.1 "Basic" submenu. General settings                                               |     |
| 4.3.2 "Security" submenu. Security settings                                           |     |
| 4.3.3 "MAC Filtering" submenu. Filtering Settings of MAC Addresses                    |     |
|                                                                                       |     |

| 4.3.4 "Wireless Bridge" submenu. Wireless Connection Settings in Bridge Mode | 41 |
|------------------------------------------------------------------------------|----|
| 4.3.5 "Advanced" submenu                                                     | 43 |
| 4.3.6 "Connection wizard" submenu                                            | 45 |
| 4.4 "Storage Service" menu. File storage service                             | 45 |
| 4.4.1 "Storage Device Info" submenu. Information about connected USB devices | 45 |
| 4.4.2 "User Accounts" submenu. Configuration of Samba users                  | 45 |
| 4.5 "Management" menu. Device Management                                     | 46 |
| 4.5.1 "Settings" submenu                                                     | 46 |
| 4.5.1.1 "Restore Default" submenu                                            | 46 |
| 4.5.2 "PON Password" submenu. Change the PON access password                 | 46 |
| 4.5.3 "Internet time" submenu. System Time Settings                          | 47 |
| 4.5.4 "Ping" submenu. Test the Availability of Network Devices               | 48 |
| 4.5.5 "Password" submenu. Access control configuration (setting passwords)   | 48 |
| 4.5.6 "System Log" submenu. System Log Review and Configuration              | 48 |
| 4.5.6.1 "Configuration" submenu. System Log Configuration                    | 48 |
| 4.5.6.2 "View" submenu. System Log Display                                   | 49 |
| 4.5.7 "Update Software" submenu                                              | 50 |
| 4.5.8 "Reboot" submenu. Device Reboot                                        | 50 |
| NTU-RG ACCEPTANCE CERTIFICATE AND WARRANTY                                   | 51 |

#### 1 INTRODUCTION

A GPON is a network of passive optical networks (PON) type. It is one of the most effective state-of-the-art solutions for the 'last mile' issue that significantly reduces the required amount of cable and provides data transfer with downlink rate up to 2.5Gbps and uplink rate up to 1.25Gbps. Being used in access networks, GPON-based solutions allow end users to have access to new services based on IP protocol in addition to more common ones.

The key GPON advantage is the use of one optical line terminal (OLT) for multiple optical network terminals (ONT). OLT converts Gigabit Ethernet and GPON interfaces and is used to connect a PON network with data communication networks of a higher level. ONT is designed to connect terminal equipment of user to broadband access services. ONT can be used in residential estates and offices.

The range of ONT NTU equipment produced by ELTEX comprises of the following terminals:

 NTU-RG-1421G-Wac, NTU-RG-1431G-Wac and NTU-RG-1421GC-Wac, which are designed to support four UNIs: 10/100/1000Base-T, FXS, Wi-Fi, USB, and CaTV<sup>1</sup>.

This operation manual describes intended use, key specifications, configuration, monitoring, and firmware update for *NTU-RG* optical terminal series.

<sup>&</sup>lt;sup>1</sup> Only for NTU-RG-1421GC-Wac

#### 2 Product Description

#### 2.1 Purpose

*NTU-RG* GPON ONT (Gigabit Ethernet Passive Optical Network) devices represent high-performance network terminals designed for connection with upstream GPON equipment and providing end user with broadcast access services. GPON connection is established through PON interface, while Ethernet interfaces are used for connection of terminal equipment.

The key GPON advantage is the optimal use of bandwidth. The technology is the next step of high-speed Internet applications for home and office. Being designed for home or office network deployment, these ONT devices provide users, who live and work in distant flat buildings and business centres, with reliable connection with high throughput at large distances.

With built-in router, these devices enable connection of local network equipment to broadband access network. The terminals protect PCs from DoS and virus attacks with the help of firewall and filter packets to control access based on ports and MAC/IP addresses of source and target. Users can configure a home or office web site by adding a LAN port into DMZ. Parental Control enables filtration of undesired web sites, blocks domains and allows for compilation of a schedule of Internet use. Virtual private network (VPN) provides mobile users and branch offices with a protected communication channel for connection to a corporate network.

FXS port enables IP telephony and provides various useful features such as display of caller ID, three-way conference call, phone book, and speed dialling. This makes dialling and call pick-up user friendly.

USB ports can be used for connection of USB devices (USB flash drives, external HDD).

NTU-RG-1421G-Wac, NTU-RG-1431G-Wac network routers allow Wi-Fi clients to be connected using IEEE 802.11a/b/g/n/ac standard. 802.11ac standard support ensures data transfer rate of 1.3 Gbps and allows wireless network to be used for delivery of modern high-speed services to client equipment. Two integrated Wi-Fi network controllers enable simultaneous 2.4GHz and 5GHz dual-band operation.

NTU-RG-1421GC-Wac has a built-in RF port to connect digital and analogue TV (if the service is provided by your service operator).

#### 2.2 Models

*NTU-RG* series devices are designed to support various interfaces and features—see Table 1.

| Model Name    | WAN    | LAN        | FXS | RF | Wi-Fi<br>802.11<br>b/g/n | Wi-Fi<br>802.11 b/g/n/ac        | USB |
|---------------|--------|------------|-----|----|--------------------------|---------------------------------|-----|
| NTU-RG-1421G- | 1xGPON | 4x1Gigabit | 1   | -  | +                        | 802.11n, 2*2 -300Mbps –2.4GHz   | 2   |
| Wac           |        |            |     |    |                          | 802.11ac, 3*3 -1.3Gbps – 5 GHz+ |     |
| NTU-RG-1431G- | 1xGPON | 4x1Gigabit | 1   | -  | +                        | 802.11n, 3*3 -450Mbps - 2.4GHz  | 2   |
| Wac           |        |            |     |    |                          | 802.11ac, 3*3 -1.3Gbps – 5 GHz  |     |
| NTU-RG-       | 1xGPON | 4x1Gigabit | 1   | 1  | +                        | 802.11n, 2*2 -300Mbps –2.4GHz   | 1   |
| 1421GC-Wac    |        |            |     |    |                          | 802.11ac, 3*3 -1.3Gbps – 5 GHz+ |     |

#### Table 1—Models

#### 2.3 Device Specification

#### The device is equipped with the following interfaces:

- RJ-11 port for analogue phone units:
  - 1 x RJ-11 port
- 1 x PON SC/APC port for connection to operator's network
- Ethernet RJ-45 LAN ports for connection of network devices: – 4 x RJ-45 10/100/1000Base-T ports
- 802.11a/b/g/n/ac Wi-Fi transceiver
- 2<sup>1</sup> x USB 2.0 ports for external USB or HDD storage
- Port for CaTV connection:
  - For NTU-RG-1421GC-Wac: 1 RF port.

The terminal uses an external adapter for 220V/12V power supply.

#### The device supports the following functions:

- Network functions:
  - Operation in 'bridge' or 'router' mode;
  - PPPoE support (PAP, CHAP, MSCHAP authentication);
  - Static IP address and DHCP support (DHCP client on WAN, DHCP server on LAN);
  - UPnP;
  - IPSec;
  - NAT support;
  - Firewall support;
  - NTP support;
  - QoS support;
  - IGMP snooping support;
  - IGMP proxy support;
  - Parental Control;
  - Storage Service support;
  - UPNP, SMB, FTP, DLNA, Print Server support;
  - VLAN complying with IEEE 802.1Q.
- Wi-Fi:
- 802.11 a/b/g/n/ac standard support;
- Simultaneous dual-band operation: 2.4GHz and 5GHz.
- VoIP:
- SIP protocol support;
- Audio codecs: G.729 (A), G.711(A/U), G.723.1;
- ToS for RTP packets;
- ToS for SIP packets;
- Echo cancellation (G.164, G.165 guidelines);
- Silence detector (VAD);
- Comfortable noise generator;
- DTMF signals detection and generation;
- DTMF transmission (INBAND, RFC2833, SIP INFO);
- Fax transmission: upspeed/pass-through G.711, T.38.
- Value Added Services:
  - Call Hold;
  - Call Transfer;
  - Call Waiting Notification;

<sup>1</sup> NTU-RG-1421GC-Wac has one USB2.0 port

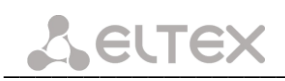

- Forward Unconditionally;
- Forward on 'No Answer';
- Forward on 'Busy';
- Caller ID Display for ETSI FSK;
- Caller ID Barring (Anonymous calling);
- Warmline;
- Flexible numbering plan;
- Voice mail notifications (MWI);
- Anonymous Call Blocking;
- Call Barring;
- Do not Disturb (DND).
- Firmware update via web interface, TR-069, OMCI
- *Remote monitoring, configuration, and setup:* 
  - TR-069;
  - Web interface;
  - OMCI;
  - Telnet.

Figure 1 shows equipment application diagram for NTU-RG equipment.

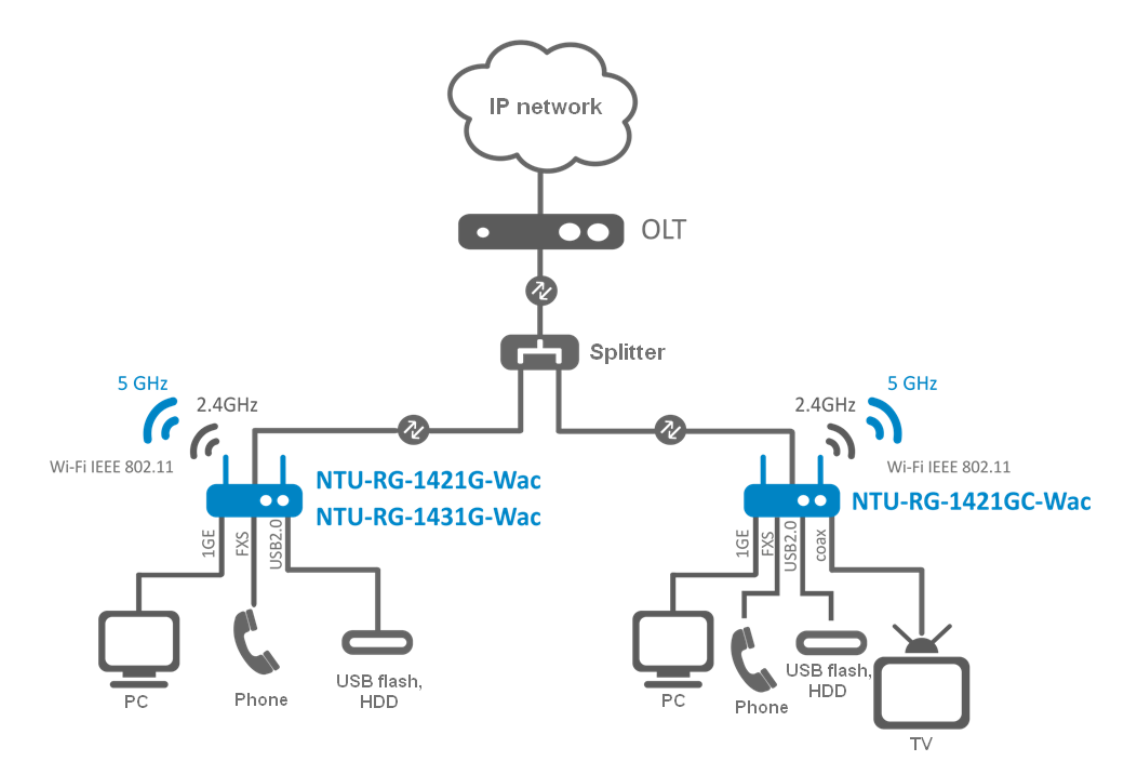

Figure 1 — Application diagram for NTU-RG-1421G-Wac, NTU-RG1431G-Wac, and NTU-RG-1421GC-Wac

#### 2.4 Main Specifications

Table 2 lists main specifications of the terminals.

Table 2—Main specifications

| Supported protocols             | SIP                                      |
|---------------------------------|------------------------------------------|
| Audio Codecs                    |                                          |
| Codecs                          | G.729, annex A                           |
|                                 | G.711(A/µ)                               |
|                                 | G.723.1 (5.3 Kbps)                       |
|                                 | Fax transmission: G.711, T.38            |
| Parameters of Ethernet LAN Inte | erface                                   |
| Number of interfaces            | 4                                        |
| Electric port                   | RJ-45                                    |
| Data rate, Mbps                 | Autodetection, 10/100/1000 Mbps          |
|                                 | duplex/half-duplex                       |
| Supported standards             | IEEE 802.3i 10Base-T Ethernet            |
|                                 | IEEE 802.3u 100Base-TX Fast Ethernet     |
|                                 | IEEE 802.3ab 1000Base-T Gigabit Ethernet |
|                                 | IEEE 802.3x Flow Control                 |
|                                 | IEEE 802.3 NWay auto-negotiation         |

| Number of PON interfaces          | 1                                                             |  |  |  |
|-----------------------------------|---------------------------------------------------------------|--|--|--|
|                                   | ITU-T G.984.x Gigabit-capable passive optical networks (GPON) |  |  |  |
|                                   | ITU-T G.988 ONU management and control interface              |  |  |  |
| Supported standards               | (OMCI) specification                                          |  |  |  |
|                                   | IEEE 802.1Q Tagged VLAN                                       |  |  |  |
|                                   | IEEE 802.1p Priority Queues                                   |  |  |  |
|                                   | IEEE 802.1D Spanning Tree Protocol                            |  |  |  |
| Connector type                    | SC/APC                                                        |  |  |  |
|                                   | Complies with ITU #T G.984.2                                  |  |  |  |
| Transmission medium               | Fibre optical cable SMF - 9/125, G.652                        |  |  |  |
| Splitting ratio                   | up to 1:128                                                   |  |  |  |
| Maximum range of coverage         | 20 km                                                         |  |  |  |
| Transmitter:                      | 1310nm                                                        |  |  |  |
| Upstream connection speed         | 1244Mbps                                                      |  |  |  |
| Transmitter power                 | from +0.5 to +5 dBm                                           |  |  |  |
| Optical spectrum width (RMS)      | 1 nm                                                          |  |  |  |
| Receiver                          | 1490nm                                                        |  |  |  |
| Downstream connection speed       | 2488Mbps                                                      |  |  |  |
| Receiver sensitivity              | from -8 to -28 dBm                                            |  |  |  |
| Parameters of analogue user ports |                                                               |  |  |  |
| Number of ports                   | 1                                                             |  |  |  |
| Loop resistance                   | up to 2kΩ                                                     |  |  |  |
| Dialling                          | pulse/frequency (DTMF)                                        |  |  |  |
| Caller ID display                 | yes                                                           |  |  |  |

#### Wi-Fi Interface Specifications

| Model           | NTU-RG-1421G-Wac, NTU-RG-1421GC-Wac    | NTU-RG-1431G-Wac                       |  |
|-----------------|----------------------------------------|----------------------------------------|--|
| Standard        | 802.11a/b/g/n/ac                       | 802.11a/b/g/n/ac                       |  |
| Frequency range | 2400 ~ 2483.5MHz, 5150 ~ 5350MHz, 5650 | 2400 ~ 2483.5MHz, 5150 ~ 5350MHz, 5650 |  |

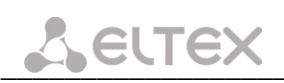

|                       | ~ 5850MHz                            |                            | ~ 5850MHz                               |  |  |
|-----------------------|--------------------------------------|----------------------------|-----------------------------------------|--|--|
|                       | Simultaneous dual-band operation     |                            | Simultaneous dual-band operation        |  |  |
| Modulation            | CCK, BPSK, QPSK, 16 QAM, 64 QAM, 256 |                            | CCK, BPSK, QPSK, 16 QAM, 64 QAM, 256    |  |  |
|                       | QAM                                  |                            | QAM                                     |  |  |
| Data rate, Mbps       | – 802.11b/g/n: 1-13                  |                            | - 802.11b/g/n: 1-13                     |  |  |
| •                     | – 802.11a/ac: 36-64, 132-165         |                            | - 802.11a/ac: 36-64, 132-165            |  |  |
|                       |                                      |                            |                                         |  |  |
|                       | – 802.11b: 1, 2, 5.5 and 11Mbp       | os                         | – 802.11b: 1, 2, 5.5 and 11Mbps         |  |  |
|                       | - 802.11g: 6, 9, 12, 18, 24, 36,     | 48 and                     | – 802.11g: 6, 9, 12, 18, 24, 36, 48 and |  |  |
|                       | 54Mbps                               |                            | 54Mbps                                  |  |  |
|                       | – 802.11n: 300Mbps (20MHz c          | hannel),                   | – 802.11n: 300Mbps (20MHz channel),     |  |  |
|                       | 450Mbps (40MHz channel)              |                            | 450Mbps (40MHz channel)                 |  |  |
|                       | – 802.11ac: 1300Mbps (80MHz          | z)                         | – 802.11ac: 1300Mbps (80MHz)            |  |  |
| Maximum transmitter   |                                      | Mbps): 17dBm               |                                         |  |  |
| output power          | – 802.11g (54Mbps): 15dBm            |                            |                                         |  |  |
|                       | – 802.11n (MCS7): 15dBm              |                            |                                         |  |  |
|                       | – 802.11ac (5GHz): 19dBm             |                            |                                         |  |  |
| MAC protocol          | CSMA/CA, ACK 32 MAC model            |                            |                                         |  |  |
| Security              | 64/128 bit WEP encryption            |                            |                                         |  |  |
|                       | WPA, WPA2                            |                            |                                         |  |  |
|                       | 802.1x                               |                            |                                         |  |  |
|                       | AES &TKIP                            |                            |                                         |  |  |
| Supported operating   | Windows XP 32/64, Wi                 | ndows Vista 32             | /64, Windows 2000, Windows 7 32/64      |  |  |
| systems               | Linux, VxWorks                       |                            |                                         |  |  |
| MIMO                  | NTU-RG-1421G-Wac                     | 2.4 GHz - 2x2, 5 GHz- 3x3  |                                         |  |  |
|                       | NTU-RG-1431G-Wac                     | 2.4 GHz - 3x3, 5 GHz - 3x3 |                                         |  |  |
|                       | NTU-RG-1421GC-Wac 2.4 GHz - 2x2, 5   |                            |                                         |  |  |
| Antenna gain          | 5dBi                                 |                            |                                         |  |  |
| Operating temperature | from 0 to +70 C                      |                            |                                         |  |  |
| range                 |                                      |                            |                                         |  |  |
| Control               |                                      |                            |                                         |  |  |
| Local control         |                                      | Web interface              |                                         |  |  |

|                    | Web interface            |
|--------------------|--------------------------|
| Remote control     | Telnet, TR-069, OMCI     |
| Firmware update    | OMCI, TR-069, HTTP, TFTP |
| Access restriction | password                 |
|                    |                          |

### **General parameters**

| Power supply                       |                   | 12V DC /220 AC power adapter |  |
|------------------------------------|-------------------|------------------------------|--|
| Power consumption NTU-RG-1421G-Wac |                   | 15W max                      |  |
|                                    | NTU-RG-1431G-Wac  | 15W max                      |  |
|                                    | NTU-RG-1421GC-Wac | 15 W max                     |  |
| Operating temperature range        |                   | from +5 to +40 C             |  |
| Relative humidity                  |                   | up to 80%                    |  |
| Dimensions NTU-RG-1421G-Wac        |                   | 187x120x32mm                 |  |
| NTU-RG-1431G-Wac                   |                   | 187x120x32 mm                |  |
|                                    | NTU-RG-1421GC-Wac | 217x120x49 mm                |  |
| Weight                             |                   | 0.3kg                        |  |

#### 2.5 Design

#### 2.5.1 NTU-RG-1421G-Wac/NTU-RG-1431G-Wac

Network terminal is a desktop device enclosed in plastic housing.

The rear panel of the device is shown in Figure 2.

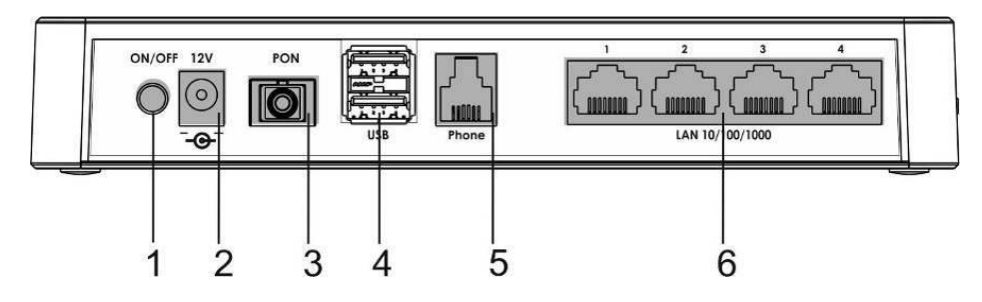

Figure 2—NTU-RG-1421G-Wac, NTU-RG-1431G-Wac rear panel layout

Connectors and controls located on the rear panel of are listed in Table 3.

| 10  | Table 5—Description of connectors and controls located on the real panel |                                              |  |  |  |
|-----|--------------------------------------------------------------------------|----------------------------------------------|--|--|--|
| No. | Rear Panel Element                                                       | Description                                  |  |  |  |
| 1   | On/Off                                                                   | power button                                 |  |  |  |
| 2   | 12V                                                                      | power adapter connector                      |  |  |  |
| 3   | PON SC port (socket) for PON with GPON interface                         |                                              |  |  |  |
| 4   | 4 USB 2 ports for connecting external drives and other USB devices       |                                              |  |  |  |
| 5   | 5 Phone RJ-11 port for connecting analogue phone                         |                                              |  |  |  |
| 6   | LAN 10/100/1000 14                                                       | 4 RJ-45 ports for connecting network devices |  |  |  |

| Table 3—Description | of connectors and | controls locate | ed on the rear panel |
|---------------------|-------------------|-----------------|----------------------|
|---------------------|-------------------|-----------------|----------------------|

The figure shows NTU-2(V) side and top panels, Figure 3, .

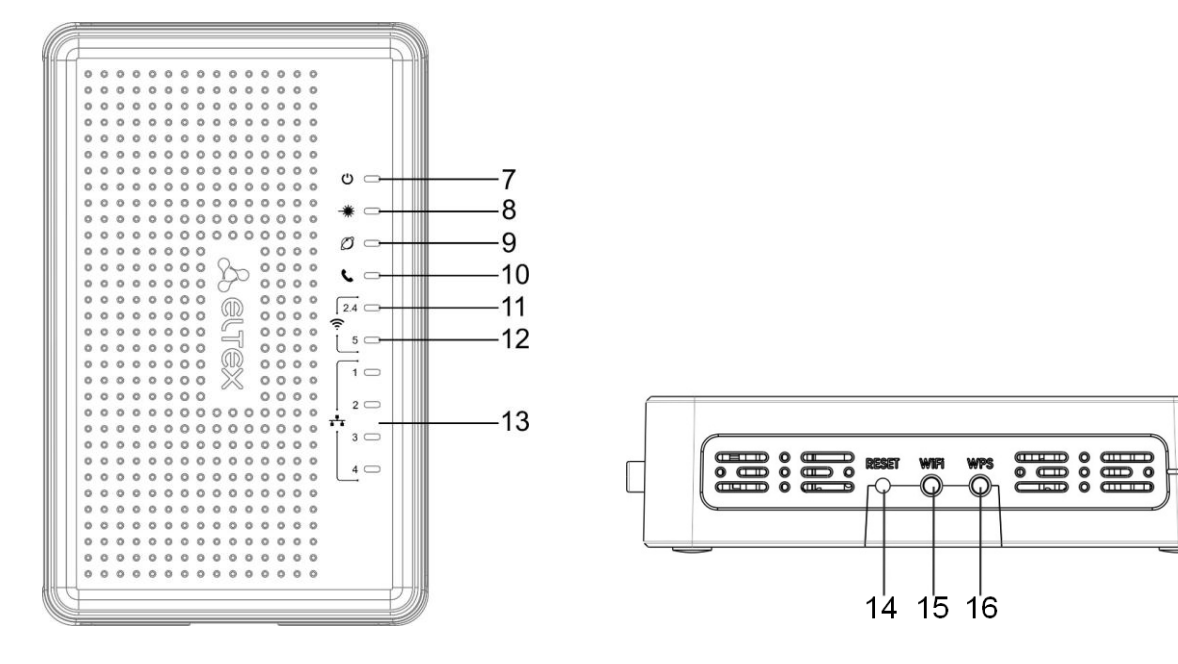

Figure 3 — NTU-RG Top Panel

Figure 4 — NTU-RG Side Panel

Top panel LED indicators are listed in Table 4.

| No. | Top Panel Element | Description                          |
|-----|-------------------|--------------------------------------|
| 7   | G                 | power and activity status indicator  |
| 8   | *                 | optical interface activity indicator |
| 9   | Ø                 | Internet service status indicator    |
| 10  | )                 | FXS port activity indicator          |
| 11  | <u>?</u> 2.4      | Wi-Fi activity indicator for 2.4GHz  |
| 12  | <u></u><br>? 5    | Wi-Fi activity indicator for 5GHz    |
| 13  | <b>H</b> 14       | Ethernet port indicator              |

Table 4—Description of Top Panel LEDs

Side panel buttons are listed in Table 5.

| Table 5—Description of Side Panel Buttons |  |
|-------------------------------------------|--|
|-------------------------------------------|--|

| No. | Side Panel Element | Description                                                                  |
|-----|--------------------|------------------------------------------------------------------------------|
| 14  | Reset              | functional key that reboots the device and resets it to the factory settings |
| 15  | Wi-Fi              | Wi-Fi enabling/disabling button                                              |
| 16  | WPS                | enables automatically protected Wi-Fi connection for device                  |

#### 2.5.2 NTU-RG-1421GC-Wac

Subscribe terminal is designed as a desktop device in a plastic housing.

Figure 5 shows the device rear panel layout.

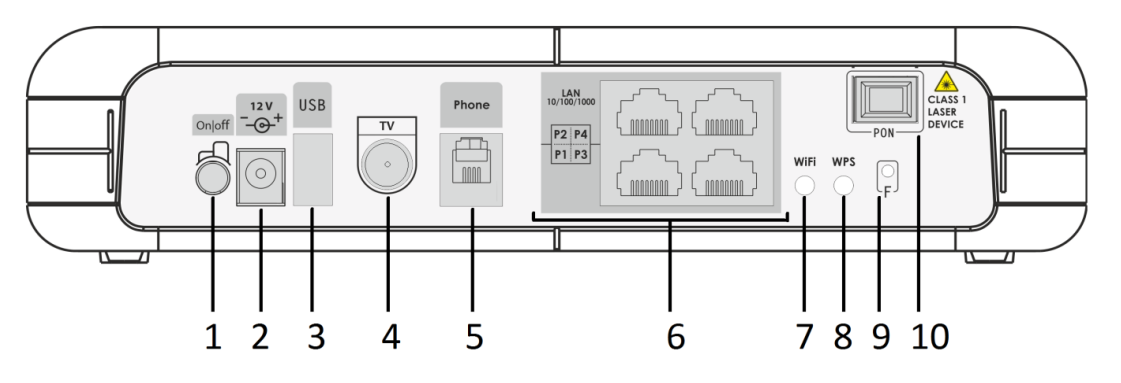

Figure 5 — The NTU-RG-1421GC-Wac rear panel layout

The connectors and controls located on the device rear panel are listed in Table 6.

| Nº | Rear Panel Element | Description                                                |
|----|--------------------|------------------------------------------------------------|
| 1  | On/Off             | power button                                               |
| 2  | 12V                | power adapter connector                                    |
| 3  | USB                | port for connecting external drivers and other USB devices |
| 4  | τν                 | RF port for CaTV connection                                |

Table 6 – Description of the connectors and controls of the device rear panel

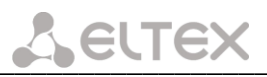

| 5  | Phone              | RJ-11 port for connecting analogue phone                                  |
|----|--------------------|---------------------------------------------------------------------------|
| 6  | LAN 10/100/1000 14 | 4 RJ-45 ports for connecting network devices                              |
| 7  | Wi-Fi              | Wi-Fi enabling/disabling button                                           |
| 8  | WPS                | enables automatically protected Wi-Fi connection for the device           |
| 9  | F                  | functional key that reboots and resets the device to the factory settings |
| 10 | PON                | SC port (socket) for PON with GPON interface                              |

Figure 6 shows the NTU-RG-1421GC-Wac front panel layout.

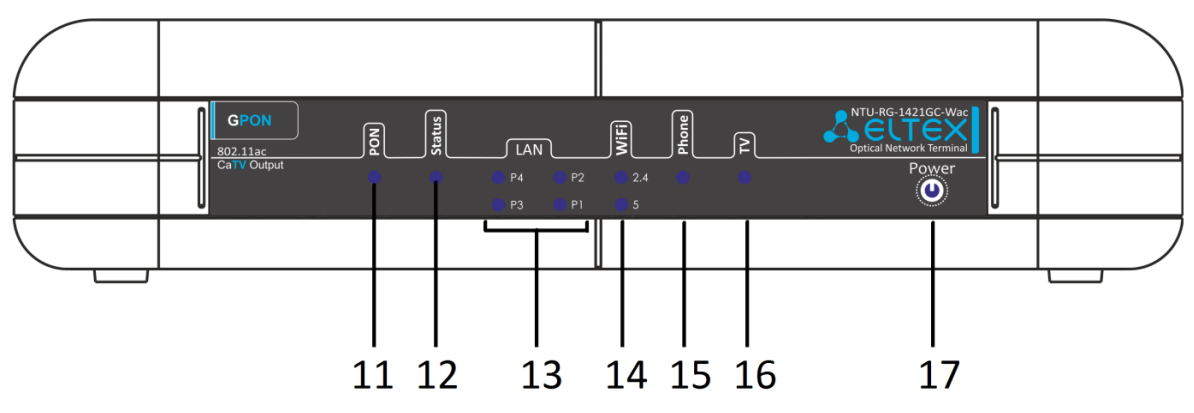

Figure 6 — NTU-RG-1421GC-Wac front panel layout

Table 7 lists LEDs located on the device front panel.

| Nº | Front panel element               | Description                                 |
|----|-----------------------------------|---------------------------------------------|
| 11 | PON                               | power and activity status indicator         |
| 12 | Status                            | configuration and hardware status indicator |
| 13 | LAN 14                            | Ethernet port activity indicator            |
| 14 | Wi-Fi 2.4                         | Wi-Fi activity indicator for 2.4 GHz        |
|    | Wi-Fi 5                           | Wi-Fi activity indicator for 5 GHz          |
| 15 | Phone FXS port activity indicator |                                             |
| 16 | TV CaTV activity indicator        |                                             |
| 17 | Power                             | power indicator                             |

#### 2.6 LED Indication

#### 2.6.1 NTU-RG-1421G-Wac, NTU-RG-1431G-Wac

LED indicators located on the front panel represent the current state of the device.

Possible states of the LEDs are listed in Table 8.

| LED indicator |    | LED state | Device status                              |  |  |
|---------------|----|-----------|--------------------------------------------|--|--|
|               |    |           |                                            |  |  |
|               |    | green     | 10/100Mbps connection has been established |  |  |
| **            | 14 | orange    | 1000Mbps connection has been established   |  |  |
|               |    | flashes   | packet data transmission is in progress    |  |  |
|               |    |           |                                            |  |  |
| 2             |    | on        | phone is off-hook                          |  |  |

| Table | 8— | Light | indication | of the  | device |
|-------|----|-------|------------|---------|--------|
| abic  | •  |       | maioation  | 01 0110 | 40000  |

## Сестех

|        |                | port is not registered or authorization is not           |  |
|--------|----------------|----------------------------------------------------------|--|
|        | flashes        | completed on SIP server                                  |  |
|        | flashes slowly | receiving call signal                                    |  |
|        |                |                                                          |  |
|        | green          | Wi-Fi is active                                          |  |
|        | flashes        | Wi-Fi data transfer                                      |  |
|        | off            | Wi-Fi is not active                                      |  |
|        | off            | interface with the Internet identifier is not configured |  |
|        | groop          | interface with the Internet identifier is configured and |  |
| 0      | green          | IP address is obtained                                   |  |
| D      | orango         | interface with the Internet identifier is configured but |  |
|        | orange         | IP address is not obtained                               |  |
|        | flashes green  | device firmware update is in progress                    |  |
|        | off            | device startup is in progress                            |  |
|        | green          | connection between optical line terminal and the         |  |
|        |                | device has been established                              |  |
| *      |                | connection between optical line terminal and the         |  |
|        | flashes green  | device has been established (the device is not           |  |
|        |                | activated).                                              |  |
|        | flashes red    | no signal from optical line terminal                     |  |
|        | off            | device is disconnected from the power source or          |  |
|        |                | faulty                                                   |  |
|        | red            | device startup failure                                   |  |
| С<br>С | green          | device startup completed, the current device             |  |
|        |                | configuration differs from the default one               |  |
|        | orange         | device startup is completed, the default configuration   |  |
|        |                | is set                                                   |  |

#### 2.6.2 NTU-RG-1421GC-Wac

LED indicators located on the front panel represent the current state of the device.

Possible states of the LEDs are listed in Table 9.

| LED indicator   | LED state     | Device state                                               |
|-----------------|---------------|------------------------------------------------------------|
|                 | off           | device booting                                             |
|                 | groop         | connection between optical line terminal and the device    |
| PON             | green         | has been established                                       |
|                 | green flashes | authentication failed on the optical line terminal         |
|                 | red           | no signal from optical line terminal                       |
|                 | off           | static or bridge operation mode has been established for   |
|                 | 011           | WAN interface (PPP client is not started)                  |
| Statuc          | groop         | The device has been successfully authorized on the optical |
| 510105          | green         | line device (PPP session is started on WAN interface).     |
|                 | orango        | The device has not been authorized (PPP session is not     |
|                 | orange        | started on WAN interface)                                  |
|                 | green         | 10/100 Mbps connection has been established                |
| LAN P1/P2/P3/P4 | orange        | 1000 Mbps connection has been established                  |
|                 | flashes       | packet data transmission is in progress                    |
| Wi Ei 2 4/5     | green         | Wi-Fi is active                                            |
| VVI-FI 2.4/5    | flashes       | Wi-Fi data transfer                                        |
|                 | off           | Wi-Fi is not active                                        |
| Phone 0         | green         | phone is off-hook                                          |

Table 9 – Light indication of the device

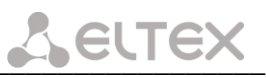

|       | flashes        | port is not registered or authorization is not completed on SIP server |
|-------|----------------|------------------------------------------------------------------------|
|       | flashes slowly | receiving call signal                                                  |
|       | off            | RF port is disabled                                                    |
| TV    | red            | TV signal is not available                                             |
| 10    | orange         | signal level does not correspond to the normal (more than +2 dBm)      |
|       | off            | The device is disconnected from the power source or faulty             |
| Power | green          | The current device configuration differs from the default              |
| FOWER |                | one                                                                    |
|       | orange         | The default configuration is set                                       |
|       | red            | device booting                                                         |

#### 2.6.3 Indication of LAN Interfaces

Table 10 lists operation modes shown by LAN ports LEDs located on the rear panel of the device.

| Table 10 — Li | ght Indication | of LAN | Interfaces |
|---------------|----------------|--------|------------|
|---------------|----------------|--------|------------|

| Operation Modes                        | Yellow LED | Green LED |
|----------------------------------------|------------|-----------|
| Port is in 1000Base-T mode, no data    | solid on   | solid on  |
| transfer                               |            |           |
| The port is in the 1000Base-T mode,    | solid on   | flashes   |
| data transfer                          |            |           |
| Port is in 10/100Base-TX mode, no data | off        | solid on  |
| transfer                               |            |           |
| The port is in the 10/100Base-TX mode, | off        | flashes   |
| data transfer                          |            |           |

#### 2.7 Reboot/Reset to factory defaults

For device reboot, press the *Reset* button once on the device side panel. In order to reset the device to the factory settings, press the *Reset* button and hold it for 7-10 seconds until the *POWER* LED glows red. Factory settings for IP address are: *LAN*—192.168.1.1, subnet mask—255.255.255.0. Access can be provided from LAN 1, LAN 2, LAN 3 and LAN 4 ports.

#### 2.8 Delivery Package

NTU-RG standard delivery package includes:

- *NTU-RG* optical network terminal;
- 220V/12V power adapter;
- operation manual.

#### **3** ARCHITECTURE OF DEVICES

#### 3.1 NTU-RG architecture

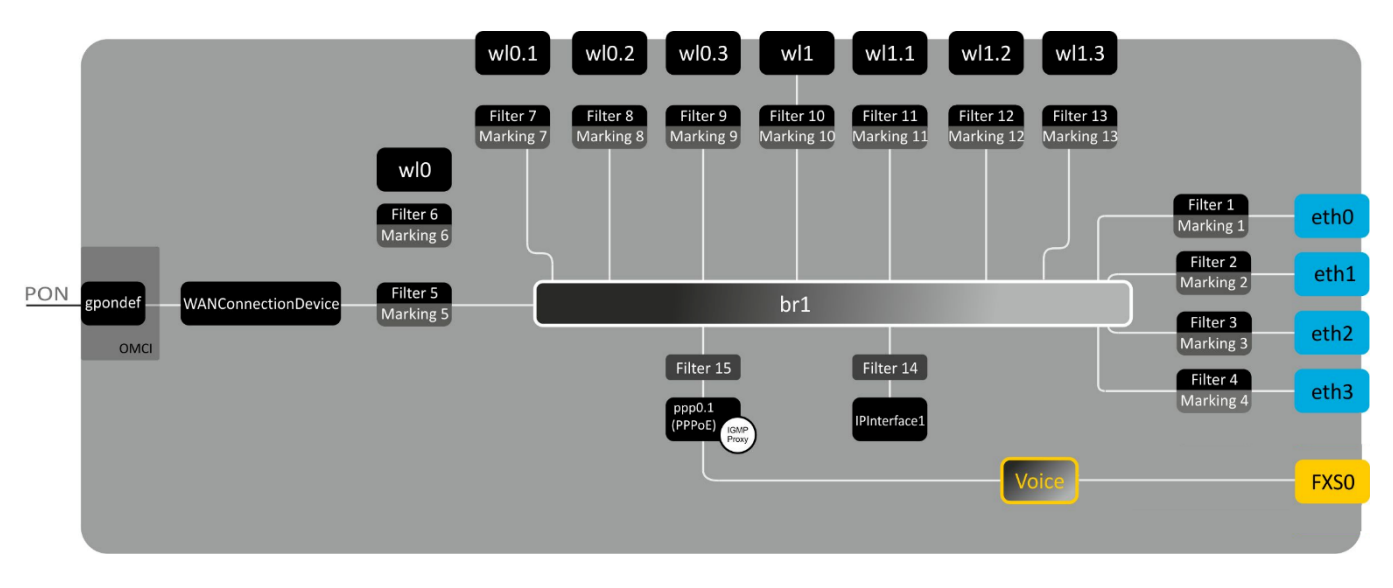

Figure 7 — Logical Architecture of a Device with Factory Settings

Main Components of the Device:

- optical receiver/transmitter (SFF module) for conversion of an optical signal into electric one
- processor (PON chip) which converts Ethernet and GPON interfaces; and
- **Wi-Fi modules** for wireless interfaces of the device.

A device with factory (initial) settings have the following logical blocks (see Figure 7):

- Br1;
- Voice (IP telephony);
- eth0...3;
- FXS0;
- wl0, wl0.1..wl0.3, wl1, wl1.1..wl1.3;
- ppp0.1;
- IPInterface.

The **br1 block** here is used to combine LAN ports into a single group.

The **eth0..3 blocks** physically represent Ethernet ports with RJ-45 connector for connection of PC, STB, and other network devices. They are logically included into the **br1** block.

The **FXSO block** is a port with RJ-11 connectors for connection of analogue phone. It is logically included into the Voice block. The Voice block can be controlled through web interface or remotely with ACS server via TR-069 standard. The block specifies VoIP service parameters (SIP server address, phone number, VAS, etc.).

The **wl0**, **wl0.1**...**wl1.3** blocks are the Wi-Fi module connection interfaces. wl0 blocks are the interfaces designed for 2.4GHz band operation and wl1 blocks are designed for 5GHz band operation.

**Filter** and **Marking** blocks enable inclusion of local interfaces into a single group (to **br1** block). They deal with the traffic transmission rules, **Filter** blocks are responsible for the incoming traffic on the interface, **Marking** blocks—for the outgoing one.

**IPInterface block** is a logical entity that the IP address is provided for the access in LAN and DHCP server distributing addresses to clients.

The **ppp0.1** block is WAN interface of the router. In the factory default configuration, this interface is a default interface for such services as the Internet, VoIP, TR-069 device management and IPTV.

A connection to OB device (successful connection to an OLT) additionally creates the **gpondef block** with the help of the OMCI protocol (ONT Management and Control Interface). This block enables connection of the subscriber ONT device to the station one.

#### 4 CONFIGURATION OF NTU-RG-1421G-W, NTU-RG-1431G-W, AND NTU-RG-1421GC-W VIA WEB INTERFACE. USER ACCESS

In order to configure the device it's necessary to connect to it in web browser (hypertext document viewer), such as Firefox or Google Chrome. To do this, enter the device IP address in the browser address bar (factory default IP: 192.168.1.1, subnet mask: 255.255.255.0).

After entering IP address, the device requests username and password.

| <b>L</b> ELTEX | NTU-RG-1431G-Wac |  |
|----------------|------------------|--|
|                |                  |  |
|                | Authorization    |  |
|                | Login user       |  |
|                | Password ••••    |  |
|                | Login            |  |

Username: user, password: user.

In order to prevent unauthorised access to the device, the password is recommended to be changed (see section **4.5.5 "Password" submenu. Access control configuration (setting** passwords).

Given below is a general view of the device configuration window. A navigation tree for object settings is in the left pane, while the settings editor is to the right.

| Device Info     Device Info / Summary     Advanced Setup |          |
|----------------------------------------------------------|----------|
| Advanced Setup                                           |          |
| Wireless Board type: NTU-RG-1431G-                       | Wac      |
| Voice Serial number: GP30001112                          |          |
| Management PON serial: 454C545867001                     | 10C      |
| Base WAN MAC: A8:F9:48:E5:29                             | :48      |
| Board ID: 968380GERG                                     |          |
| Hardware version: 2v3                                    |          |
|                                                          |          |
| Software Version: 3.28.2.659                             |          |
| Image 1 CRC (Active): 56012838                           |          |
| Image 2 CRC: C2430389                                    |          |
| Bootloader (CFE) Version: 1.0.38-116.232                 |          |
| Wireless Driver Version: 7.48.3                          |          |
|                                                          |          |
| System time: Thu Jan 1 03:36                             | :47 1970 |
| Uptime: 0D 3H 36M 47S                                    |          |

#### 4.1 "Device Info" menu

#### 4.1.1 "Summary" submenu

| Device Info / Summary     |                         |
|---------------------------|-------------------------|
| Board type:               | NTU-RG-1431G-Wac        |
| Serial number:            | GP30001112              |
| PON serial:               | 454C54586700110C        |
| Base WAN MAC:             | A8:F9:4B:E5:29:48       |
| Board ID:                 | 968380GERG              |
| Hardware version:         | 2v3                     |
|                           | -                       |
| Software Version:         | 3.28.2.659              |
| Image 1 CRC (Active):     | 56012838                |
| Image 2 CRC:              | C2430389                |
| Bootloader (CFE) Version: | 1.0.38-116.232          |
| Wireless Driver Version:  | 7.48.3                  |
|                           |                         |
| System time:              | Thu Jan 1 03:41:58 1970 |
| Uptime:                   | 0D 3H 41M 58S           |

#### 4.1.2 "WAN" submenu. The Status of Services

This tab displays general information about existing WAN interface configurations.

| Device Info | / WAN / Gen | eral |           |      |             |                     |            |                    |     |          |        |                 |                 |
|-------------|-------------|------|-----------|------|-------------|---------------------|------------|--------------------|-----|----------|--------|-----------------|-----------------|
| Interface   | Description | Туре | VlanMuxId | IPv6 | Igmp<br>Pxy | Igmp<br>Src<br>Enbl | MLD<br>Pxy | MLD<br>Src<br>Enbl | NAT | Firewall | Status | IPv4<br>Address | IPv6<br>Address |

#### 4.1.2.1 "Detail" submenu. Detailed Information

The tab contains detailed information about existing configurations of the WAN interface.

#### The following information about services can be displayed:

- WAN service x— service name;
- Interface—interface name;
- Type—interface operation mode;
- Connection type;
- NAT—NAT status;
- Firewall Firewall status;
- Status—connection status;

Connection Error—server error (if the connection is not established);

- IPv4 Address—access address;
- Primary DNS Server<sup>1</sup> address of the Primary DNS Server applied for operation;
- Secondary DNS Server<sup>1</sup> address of the Secondary DNS Server applied for operation.

| Device Info / WAN / | / Detai | I              |       |      |  |
|---------------------|---------|----------------|-------|------|--|
| WAN service 0:      |         | pppoe_veip0.40 |       |      |  |
| Interface:          | ppp0    | .1             |       |      |  |
| Туре:               |         | PPPo           | E     |      |  |
| Connection type:    |         | IP_Ro          | outed | ł    |  |
| NAT:                |         | Enab           | led   |      |  |
| Firewall:           |         | Enab           | led   |      |  |
| Status:             |         | Unco           | nfig  | ured |  |
| IPv4 Address:       |         | (null)         | )     |      |  |
| Primary DNS Serv    | 192.    | 192.168.100.1  |       |      |  |
| Secondary DNS Se    | erver:  | 10.1           | 0.0.2 |      |  |
|                     |         |                |       |      |  |
| WAN service 1:      | ipoe_\  | /eip0.         | 50    |      |  |
| Interface:          | veip0.  | 2              |       |      |  |
| Туре:               | IPoE    |                |       |      |  |
| Connection type:    | IP_Rou  | uted           |       |      |  |
| Status:             | Uncon   | figure         | d     |      |  |
| IPv4 Address:       | 0.0.0.  | 0              |       |      |  |
|                     |         |                |       |      |  |
| WAN service 2:      | br_vei  | p0.0           |       |      |  |
| Interface:          | veip0.  | 3              |       |      |  |
| Туре:               | Bridge  | 9              |       |      |  |
| Connection type:    | IP_Brid | dged           |       |      |  |
| Status:             | Conne   | ected          |       |      |  |
| IPv4 Address:       | 0.0.0.  | 0              |       |      |  |

<sup>1</sup> Only for INTERNET and VoIP

#### 4.1.3 "LAN" submenu. Monitoring of LAN Ports. Monitoring of Wi-Fi Interface Status

Status and parameters of wired and wireless LAN interfaces are available in this menu. Status, connection speed, and mode (duplex/half-duplex) are shown for wired connections.

| Device Info / LAN |                |  |  |  |  |  |  |  |  |
|-------------------|----------------|--|--|--|--|--|--|--|--|
| Port 1            | Up; 1000M full |  |  |  |  |  |  |  |  |
| Port 2            | Down           |  |  |  |  |  |  |  |  |
| Port 3            | Down           |  |  |  |  |  |  |  |  |
| Port 4            | Down           |  |  |  |  |  |  |  |  |
| Wi-Fi 2.4         | Up             |  |  |  |  |  |  |  |  |
| Wi-Fi 5           | Up             |  |  |  |  |  |  |  |  |

#### 4.1.4 "Statistics" submenu. Traffic flow information for device ports

The menu shows statistics of received and transmitted packets for WAN Service, LAN, and optical interface.

#### LAN interface:

| Device Info | / Stati | istics | / LA | N     |         |      |         |           |        |      |      |       |         |      |         |           |
|-------------|---------|--------|------|-------|---------|------|---------|-----------|--------|------|------|-------|---------|------|---------|-----------|
|             |         |        |      | F     | Receive | ed   |         |           |        |      |      | Tra   | ansmitt | ted  |         |           |
| Interface   |         | То     | tal  |       | Multi   | cast | Unicast | Broadcast |        | Tot  | tal  |       | Multi   | cast | Unicast | Broadcast |
|             | Bytes   | Pkts   | Errs | Drops | Bytes   | Pkts | Pkts    | Pkts      | Bytes  | Pkts | Errs | Drops | Bytes   | Pkts | Pkts    | Pkts      |
| Port 1      | 40157   | 309    | 0    | 0     | 0       | 16   | 293     | 7668      | 73360  | 204  | 0    | 0     | 0       | 0    | 204     | 1540      |
| Port 2      | 4112    | 49     | 0    | 0     | 0       | 5    | 44      | 1540      | 860    | 10   | 0    | 0     | 0       | 0    | 10      | 7520      |
| Port 3      | 0       | 0      | 0    | 0     | 0       | 0    | 0       | 0         | 0      | 0    | 0    | 0     | 0       | 0    | 0       | 9192      |
| Port 4      | 0       | 0      | 0    | 0     | 0       | 0    | 0       | 0         | 0      | 0    | 0    | 0     | 0       | 0    | 0       | 9192      |
| Wi-Fi       | 0       | 0      | 0    | 17    | 0       | 0    | 0       | 0         | 399461 | 3743 | 0    | 2     | 0       | 0    | 3743    | 0         |
| Wi-Fi (wl1) | 0       | 0      | 0    | 11    | 0       | 0    | 0       | 0         | 395831 | 3720 | 0    | 2     | 0       | 0    | 3720    | 0         |
|             |         |        |      |       |         |      |         |           |        |      |      |       |         |      |         |           |
| Reset Stat  | istics  |        |      |       |         |      |         |           |        |      |      |       |         |      |         |           |

#### WAN Service:

| Device Info | / Statistics /        | WAN S | ervice |      |       |       |           |      |           |             |      |      |       |              |      |         |           |
|-------------|-----------------------|-------|--------|------|-------|-------|-----------|------|-----------|-------------|------|------|-------|--------------|------|---------|-----------|
| Received    |                       |       |        |      |       |       |           |      |           | Transmitted |      |      |       |              |      |         |           |
| Interface   | Interface Description |       | Total  |      |       | Multi | Multicast |      | Broadcast | Total       |      |      |       | Multicast Un |      | Unicast | Broadcast |
|             |                       | Bytes | Pkts   | Errs | Drops | Bytes | Pkts      | Pkts | Pkts      | Bytes       | Pkts | Errs | Drops | Bytes        | Pkts | Pkts    | Pkts      |
|             |                       |       |        |      |       |       |           |      |           |             |      |      |       |              |      |         |           |
| Reset Stati | stics                 |       |        |      |       |       |           |      |           |             |      |      |       |              |      |         |           |

#### Optical interface:

If a device supports measurement of optical signal parameters<sup>1</sup>, the menu displays an additional table:

<sup>&</sup>lt;sup>1</sup> Optional

| Device Info / Statistics / Optical |                         |        |                 |             |       |                |                 |                        |  |  |  |
|------------------------------------|-------------------------|--------|-----------------|-------------|-------|----------------|-----------------|------------------------|--|--|--|
|                                    | Rece                    | ived   |                 |             |       | Tra            | nsmitted        |                        |  |  |  |
| Bytes                              | Pkts                    | Errs   | Drop            | S           | Bytes | Pkts           | Errs            | Drops                  |  |  |  |
| 0                                  | 0                       | 0      | 0               |             | 0     | 0              | 0               | 0                      |  |  |  |
| Reset Stati                        | stics                   | Turn   |                 |             |       | N              | Dia -           | o-t-lide               |  |  |  |
| Link<br>Status                     | Optical<br>Signal Level | Optica | smit<br>I Level | Temperature |       | Vcc<br>Voltage | Bias<br>Current | Optical Video<br>Level |  |  |  |
| Down                               | No cignal               | 2.19   | dBm             | 55 1 C      |       | 2 22 1/        | 16.04 mA        | 1 000                  |  |  |  |

In order to clear the statistics and start gathering it from the beginning, click the *Reset Statistic* button.

#### 4.1.5 "Route" submenu. Routing table preview

The menu shows the routing table.

| Device Info /                                                                                                    | Route                  |               |      |        |         |           |
|----------------------------------------------------------------------------------------------------|------------------------|---------------|------|--------|---------|-----------|
| Destination                                                                                                    | Gateway                | Subnet Mask   | Flag | Metric | Service | Interface |
| 192.168.1.0                                                                                                    | 0.0.0.0                | 255.255.255.0 | U    | 0      |         | br1       |
| Flags:<br>U - up,<br>G - gateway,<br>H - host,<br>R - reinstate,<br>D - dynamic (re<br>M - modified (r<br>! - reject | edirect),<br>edirect). |               |      |        |         |           |

- Destination—destination IP address;
- Gateway—gateway IP address;
- Subnet Mask—subnet mask (Genmask);
- Flag—routing flag:
  - U—active route;
  - ! —inactive route, packets will be rejected;
  - G—the route uses gateway;
  - H—destination address is a separate host;
  - *R*—restored route;
  - D—the route was created after receiving a redirected ICMP message;
  - *M*—the route was changed by a redirected ICMP message;
- Metrics—route priority;
- Service—a service the route is associated with;
- Interface—an interface the route is associated with.

#### 4.1.6 "ARP" submenu. Display of the ARP Protocol Cache

The ARP efficiency depends a lot on ARP cache presented in every host. The cache contains Internet addresses and corresponding MAC addresses. Every record is stored in cache for 5 minutes since its creation.

| Device Info / | ARP |
|---------------|-----|
|---------------|-----|

| IP address   | Flags    | HW Address        | Device |
|--------------|----------|-------------------|--------|
| 192.168.1.10 | Complete | f8:32:e4:a2:31:34 | br1    |

- IP address—client IP address;
- Flags—status flags:
  - Completed—client is active;
  - *Incomplete*—client does not respond to ARP queries;
  - MAC address—client MAC address;
- Device—client interface.

#### 4.1.7 "DHCP" submenu. Active DHCP leases

The DHCP table provides a list of active DHCP leases and their duration.

| Device Info / D   | НСР               |             |                   |              |                                     |
|-------------------|-------------------|-------------|-------------------|--------------|-------------------------------------|
| Interface<br>Name | Interface<br>Type | Hostname    | MAC Address       | IP Address   | Expires In                          |
| eth0.0            | Ethernet          | comm-240316 | f8:32:e4:a2:31:34 | 192.168.1.10 | 23 hours, 15 minutes,<br>33 seconds |

- Interface Name—interface that the address was obtained from;
- Interface Type—type of the interface;
- Hostname—network device name;
- MAC address—device MAC address;
- IP address—device address in local network that was chosen by router from the pool of IP addresses;
- Expires In—remaining time of the address lease.

#### 4.1.8 "Wireless Stations" submenu. Connected wireless devices

The menu shows a list of authenticated wireless devices and their statuses.

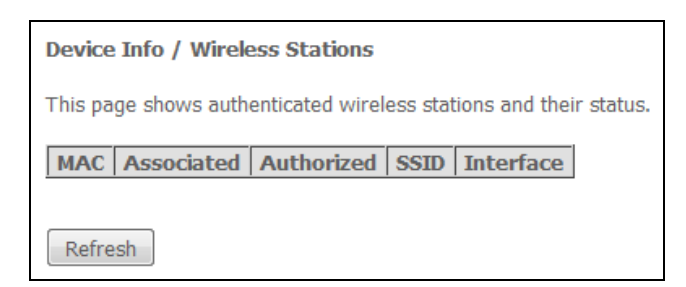

The device information is shown in a table with the following parameters:

- MAC—device MAC address;
- Associated—SSID association status;
- Authorized—authorisation status;
- SSID—identifier of the network that the client belongs to;
- Interface—access interface.

Click the *Refresh* button to refresh the information.

#### 4.1.9 "Wireless Monitor" submenu. Discovered Wi-Fi networks

This menu contains the list of discovered wireless networks.

| Device Info / Wireless N | Ionitor           |         |         |
|--------------------------|-------------------|---------|---------|
| This page shows known wi | reless networks.  |         |         |
| 2.4GHz 🔻                 |                   |         |         |
| SSID                     | BSSID             | Channel | RSSI    |
| 5_floor_24_0             | A8:F9:4B:B4:97:A0 | 13      | -70 dBm |
| 5_floor_24_1             | A8:F9:4B:B4:97:A1 | 13      | -68 dBm |
| tester3_2.4G             | A8:F9:4B:CF:A8:61 | 13      | -78 dBm |
| tester7_2.4G             | A8:F9:4B:CF:9F:B9 | 13      | -72 dBm |
| ELTX-2.4GHz_WiFi_610C    | E0:D9:E3:6F:61:0E | 13      | -78 dBm |
| ELTX-2.4GHz_WiFi_3834    | E0:D9:E3:6F:38:36 | 13      | -75 dBm |
| ELTX-2.4GHz_WiFi_0030    | E0:D9:E3:5E:00:32 | 13      | -77 dBm |
| ELTX-2.4GHz_WiFi_7AD4    | E0:D9:E3:6F:7A:D6 | 13      | -77 dBm |
| ELTX-2.4GHz_WiFi_3814    | E0:D9:E3:6F:38:16 | 13      | -77 dBm |
| ELTX-2.4GHz_WiFi_9C90    | E0:D9:E3:6B:9C:92 | 13      | -73 dBm |
| ELTX-2.4GHz_WiFi_1CDA    | A8:F9:4B:E7:1C:DC | 13      | -75 dBm |
| ELTX-2.4GHz_WiFi_4234    | E0:D9:E3:6F:42:36 | 13      | -77 dBm |
| ELTX-2.4GHz_WiFi_2368    | E0:D9:E3:5E:23:6A | 1       | -75 dBm |
| ELTX-2.4GHz_WiFi_CF10    | E0:D9:E3:5C:CF:12 | 1       | -76 dBm |
| ELTX-2.4GHz_WiFi_1992    | A8:F9:4B:E7:19:94 | 1       | -76 dBm |
| tester6                  | 20:10:7A:BC:9F:10 | 1       | -71 dBm |
| tester4                  | 20:10:7A:A5:E6:5F | 1       | -76 dBm |
| ELTX-2.4GHz_WiFi_00A4    | E0:D9:E3:6F:00:A6 | 1       | -74 dBm |
| ELTX-2.4GHz_WiFi_142B    | A8:F9:4B:BD:14:2D | 1       | -67 dBm |
| 152-2                    | A8:F9:4B:DD:E9:99 | 2       | -75 dBm |
| ELTEX-64B0               | A8:F9:4B:CE:64:B1 | 4       | -83 dBm |
| 153-2                    | A8:F9:4B:D5:05:69 | 3       | -72 dBm |
|                          |                   |         |         |
| Refresh                  |                   |         |         |

The device information is shown in the table with the following parameters:

- 2.4/5GHz—frequency bands;
- SSID—wireless network ID;
- BSSID—MAC address of access point;
- Channel—AP operation channel;
- RSSI—strength of AP signal received by ONT.

Click the *Refresh* button to refresh the information.

#### 4.1.10 "Voice" submenu. Monitoring of telephone ports

The menu shows the status of FXS port and parameters of SIP account.

| Device In | fo / Voice |
|-----------|------------|
| State     | Disabled   |
| Number    |            |

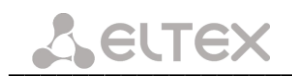

- Status—the status of voice daemon;
- *Number*—phone number.

#### 4.2 "Advanced Setup" menu. Advanced configuration

#### 4.2.1 "LAN" submenu. Configuration of Main Parameters

The menu allows you to configure main parameters of the LAN interface.

| Advanced Setup / LAN     | I / General Settings                    |
|--------------------------|-----------------------------------------|
| IP Address:              | 192.168.1.1                             |
| Subnet Mask:             | 255.255.255.0                           |
| DHCP Server              |                                         |
| Enable:                  |                                         |
| Start IP Address:        | 192.168.1.10                            |
| End IP Address:          | 192.168.1.200                           |
| Leased Time (hour):      | 24                                      |
| Static IP Lease List: (A | A maximum 32 entries can be configured) |
| Hinto Address III Add    | aress Remove                            |
| Add Remove               |                                         |
| Apply/Save               |                                         |

– *IP Address*—device address in local network.

#### **DHCP** Server

DHCP server (Dynamic Host Configuration Protocol) enables automatic configuration of local PC to work in network. DHCP server automatically assigns IP addresses to each computer within a network.

- Enable when checked, enable DHCP server (dynamically assign IP addresses from the following range);
- Start IP Address starting address of the range;
- End IP Address ending address of the range;
- Leased Time (hour) address lease time (in hours).

#### Static IP Lease List

The *DHCP Static IP Lease* tab is used to establish correspondence between leased IP addresses and devices' MAC addresses (mapping). To add a record into a table, click *Add*. You can establish up to 32 matches.

| DHCP Static IP Lease          |                               |            |
|-------------------------------|-------------------------------|------------|
| Enter the Mac address and Sta | tic IP address then click "Ap | ply/Save". |
| MAC Address:<br>IP Address:   |                               |            |
| Apply/Save                    |                               |            |

- IP Address - device IP address;

#### - MAC Address — MAC address.

Click the *Apply/Save* button to accept and save the changes.

#### 4.2.2 "NAT" submenu. NAT Settings

The use of the NAT settings can be efficient when the device operates in the router mode.

#### 4.2.2.1 "Virtual Servers" submenu. Virtual server settings

*Virtual Server* is a router function designed to provide users with Internet access to servers located in your local network, e.g. to mail servers, WWW, and FTP. A device may have up to 32 records. *'NAT loopback'* function allows you to address local area network devices using their global addresses.

| al port needs to be |
|---------------------|
|                     |
|                     |
|                     |

#### In order to add a record to the filtration table, click Add and fill in the fields of the displayed window.

| Advanced Setup / N/                                                    | AT / Virtual Servers                                                  |                                              |                                                          |                                                       |                                                                              |
|------------------------------------------------------------------------|-----------------------------------------------------------------------|----------------------------------------------|----------------------------------------------------------|-------------------------------------------------------|------------------------------------------------------------------------------|
| Select the service nam<br>NOTE: The "Internal<br>Remaining number of   | e, and enter the serve<br>Port End" cannot b<br>of entries that can b | er IP address<br>e modified o<br>e configure | and click "Apply/Save<br>directly. Normally, it<br>ed:32 | " to forward IP packet<br>t <b>is set to the same</b> | s for this service to the specified server.<br>value as "External Port End". |
| Use Interface<br>Service Name:<br>Select a Service:<br>Custom Service: | pppoe_veip0.40/ppp0.1<br>Select One                                   | ¥                                            | •                                                        |                                                       |                                                                              |
| Server IP Address:                                                     | 192.168.1.                                                            |                                              |                                                          |                                                       |                                                                              |
| Enable NAT loopb                                                       | ack                                                                   |                                              |                                                          |                                                       |                                                                              |
|                                                                        |                                                                       |                                              |                                                          |                                                       |                                                                              |
| <b>External Port Start</b>                                             | External Port End                                                     | Protocol                                     | Internal Port Start                                      | Internal Port End                                     | ]                                                                            |
|                                                                        |                                                                       | TCP 🔻                                        |                                                          |                                                       | ]                                                                            |
|                                                                        |                                                                       | TCP 🔻                                        |                                                          |                                                       |                                                                              |
|                                                                        |                                                                       | TCP 🔻                                        |                                                          |                                                       |                                                                              |
|                                                                        |                                                                       | TCP 🔻                                        |                                                          |                                                       |                                                                              |
|                                                                        |                                                                       | TCP 🔻                                        |                                                          |                                                       | ]                                                                            |
|                                                                        |                                                                       | TCP 🔹                                        |                                                          |                                                       |                                                                              |
|                                                                        |                                                                       | TCP 🔻                                        |                                                          |                                                       | ]                                                                            |
|                                                                        |                                                                       | TCP 🔻                                        |                                                          |                                                       | ]                                                                            |
|                                                                        |                                                                       | TCP 🔻                                        |                                                          |                                                       | ]                                                                            |
|                                                                        |                                                                       | тср 🔻                                        |                                                          |                                                       | 1                                                                            |
|                                                                        |                                                                       | тср 🔹                                        |                                                          |                                                       | 1                                                                            |
|                                                                        |                                                                       | TCP 🔻                                        |                                                          |                                                       | 1                                                                            |
| Apply/Save                                                             |                                                                       |                                              |                                                          |                                                       | -                                                                            |

#### – Utilized interface.

Only interfaces that are fit for operation in router mode with enabled network address translation will be available.

– Service name—service settings:

- Select service—select a preconfigured rule;
- Custom Service—create new rules not listed in the Select a service list;
- Server IP address—IP address of the server in local network;
- NAT loopback—when checked, local area network users may access local servers by their external IP address or domain name.

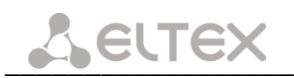

- External port (start)—the first port in the port range accessed from the Internet;
- *External port (end)*—the last port in the port range accessed from the Internet;
- Protocol—the network protocol selected;
- Internal port (start)—the first internal port in the port range, which will receive redirected traffic from external port of router;
- Internal port (end)—the last internal port in the port range, which will receive redirected traffic from external port of router.

Click the Apply/Save button to accept and save the changes.

#### 4.2.2.2 "Port Triggering" submenu. Port Triggering Settings

Router blocks all incoming connection requests by default. The Port Triggering function dynamically opens ports of external interface when a definite event occurs. The ports are then associated with corresponding PC ports in local network.

| Advanced Setup /                                                                                                    | NAT / Port                                                           | Triggering                                                                   |                                                                |                                                                       |                                                                                        |                                                               |                                       |
|----------------------------------------------------------------------------------------------------|----------------------------------------------------------------------|------------------------------------------------------------------------------|----------------------------------------------------------------|-----------------------------------------------------------------------|----------------------------------------------------------------------------------------|---------------------------------------------------------------|---------------------------------------|
| Some applications rec<br>Port Trigger dynamica<br>TCP/UDP connection t<br>WAN side to establish<br>32 entries can be conf | quire that sp<br>ally opens u<br>o a remote<br>new conne<br>figured. | pecific ports in t<br>p the 'Open Por<br>party using the<br>ctions back to t | the Router's<br>ts' in the fir<br>'Triggering<br>the applicati | firewall be ope<br>rewall when an<br>Ports'. The Ro<br>ion on the LAN | ened for access by<br>application on the<br>uter allows the ren<br>side using the 'Ope | the remote<br>LAN initiate:<br>note party fi<br>n Ports'. A i | parties.<br>3 a<br>°om the<br>naximum |
|                                                                                                    | Tr                                                                   | igger                                                                        | 0                                                              | )pen                                                                  |                                                                                        |                                                               |                                       |
| Application Name                                                                                                    | Ductocal                                                             | Port Range                                                                   | Ductocol                                                       | Port Range                                                            | WAN Interface                                                                          | Remove                                                        |                                       |
|                                                                                                    | Protocol                                                             | Start End                                                                    | Protocol                                                       | Start End                                                             |                                                                                        |                                                               |                                       |
|                                                                                                    |                                                                      | Start Ellu                                                                   |                                                                | Start Ellu                                                            |                                                                                        |                                                               |                                       |

In order to add rules to the table, click the Add button. Click Remove in front of a selected rule to remove

it.

| ports in the Router's i<br>this screen by selectir<br>add it.<br><b>Remaining number</b> | ch as ga<br>firewall b<br>ng an exi<br>of entri | mes, video<br>be opened<br>isting appli<br><b>ies that c</b> | o conferencing, rer<br>for access by the<br>ication or creating<br>can be configure   | note access applicati<br>applications. You can<br>your own (Custom a<br>d:32 | ons and others re<br>configure the po<br>pplication)and clic | equire that specif<br>rt settings from<br>:k "Apply/Save" t                                                   |
|------------------------------------------------------------------------------------------|-------------------------------------------------|--------------------------------------------------------------|---------------------------------------------------------------------------------------|------------------------------------------------------------------------------|--------------------------------------------------------------|----------------------------------------------------------------------------------------------------|
| Use Interface                                                                            |                                                 | pppoe_ve                                                     | eip0/ppp1.2 🔻                                                                         |                                                                              |                                                              |                                                                                                    |
| Application Name:                                                                        |                                                 |                                                              |                                                                                       |                                                                              |                                                              |                                                                                                    |
| Select an appl                                                                           | ication:                                        | Select Or                                                    | ne                                                                                    | -                                                                            |                                                              |                                                                                                    |
| Custom applic                                                                            | ation:                                          |                                                              |                                                                                       |                                                                              |                                                              |                                                                                                    |
| Trigger Port                                                                             | Trigg                                           | er Port                                                      | Trigger                                                                               | Open Port                                                                    | Open Port                                                    | Open                                                                                                    |
| Start                                                                                    | 1                                               | End                                                          | Protocol                                                                              | Start                                                                        | End                                                          | Protocol                                                                                                    |
|                                                                                          |                                                 |                                                              | TCP 🔻                                                                                 |                                                                              |                                                              | тср 👻                                                                                                    |
|                                                                                          |                                                 |                                                              | TCP 🔻                                                                                 |                                                                              |                                                              | тср 🔻                                                                                                    |
|                                                                                          |                                                 |                                                              |                                                                                       |                                                                              |                                                              |                                                                                                    |
|                                                                                          |                                                 |                                                              | тср 👻                                                                                 |                                                                              |                                                              | TCP 🔻                                                                                                    |
|                                                                                          |                                                 |                                                              | TCP  TCP TCP                                                                          |                                                                              |                                                              | TCP •                                                                                                    |
|                                                                                          |                                                 |                                                              | TCP         ▼           TCP         ▼           TCP         ▼                         |                                                                              |                                                              | TCP  TCP TCP TCP TCP TCP                                                                                      |
|                                                                                          |                                                 |                                                              | TCP         •           TCP         •           TCP         •           TCP         • |                                                                              |                                                              | TCP         •           TCP         •           TCP         •           TCP         •                         |
|                                                                                          |                                                 |                                                              | TCP     •       TCP     •       TCP     •       TCP     •       TCP     •             |                                                                              |                                                              | TCP         •           TCP         •           TCP         •           TCP         •           TCP         • |

– Utilized interface.

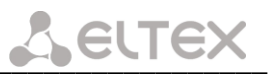

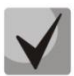

### Only interfaces that are fit for operation in router mode with enabled network address translation will be available.

- Application name—application settings:
  - Select application—select a preconfigured rule;
  - Custom an application—create new rules not listed in the Select an application list.

As opposed to the Virtual Server function, PC's IP address should not be fixed in LAN.

- *Trigger Port Start*—the first port in the range of ports performing the trigger function.
- *Trigger Port End*—the last port in the range of ports performing the trigger function.
- *Trigger Protocol*—the protocol used for trigger.
- *Open Port Start*—the first port in the range of ports which will be opened by router.
- *Open Port End*—the last port in the range of ports which will be opened by router.
- Utilized Protocol—the protocol used for opened ports.

Click the *Apply/Save* button to accept and save the changes.

#### 4.2.2.3 "DMZ Host" submenu. Demilitarized Zone Settings

When an IP address is set in the *DMZ host IP address* field, all requests from external network that do not satisfy the Virtual Servers rules will be redirected to a DMZ host (a trusted host with the specified address in the local network).

Remove the IP address from the field to disable this option.

| Advanced Setup / NAT / DMZ Host                                                                                                    |
|----------------------------------------------------------------------------------------------------|
| The Broadband Router will forward IP packets from the WAN that do not belong to any of the applications configured in the Virtual Servers table to the DMZ host computer. |
| Enter the computer's IP address and click 'Apply/Save' to activate the DMZ host.                                                                                          |
| Clear the IP address field and click 'Apply/Save' to deactivate the DMZ host.                                                                                             |
| DMZ Host IP Address:                                                                                                    |
| Apply/Save                                                                                                    |

Click the *Apply/Save* button to accept and save the changes.

#### 4.2.3 "Security" submenu. Security Settings

This submenu allows you to configure the device security settings.

#### 4.2.3.1 "IP Filtering" submenu. Address Filtering Settings

The *IP Filtering* function filters router traffic by IP addresses and ports.

#### Filtration Settings for Outgoing Traffic

| Advanced Setup / Security / IP Filtering / Outgoing                                                                                                    |                                                                                                    |  |  |  |  |  |  |                 |
|----------------------------------------------------------------------------------------------------|----------------------------------------------------------------------------------------------------|--|--|--|--|--|--|-----------------|
| All outgoing IP traffic from LAN is allowed, but some IP traffic can be <b>BLOCKED</b> by setting up filters.                                                     |                                                                                                    |  |  |  |  |  |  |                 |
| WARNING:<br>interface t                                                                                                    | WARNING: Changing from one policy to another of an interface will cause all defined rules for that interface to be REMOVED AUTOMATICALLY! You will need to create new rules for the new policy. |  |  |  |  |  |  | r that<br>dicy. |
| Change P                                                                                                    | Change Policy                                                                                                    |  |  |  |  |  |  |                 |
| Choose Add                                                                                                    | Choose Add or Remove to configure outgoing IP filters.                                                                                                    |  |  |  |  |  |  |                 |
| Filter<br>Name         IP<br>Version         Protocol         SrcMAC         SrcIP/<br>PrefixLength         DstIP/<br>PrefixLength         DstPort         Remove |                                                                                                    |  |  |  |  |  |  |                 |
| Add                                                                                                    | Add Remove                                                                                                    |  |  |  |  |  |  |                 |

### All outgoing traffic will be transmitted by default. Rules created in the menu enable filtration of undesired traffic.

Click the *Add* button to add a new filtration rule.

| Advanced Setup / Security / IP Filter / Outgoing / Add                                                                                                    |                   |  |  |  |  |
|----------------------------------------------------------------------------------------------------|-------------------|--|--|--|--|
| The screen allows you to create a filter rule to identify outgoing IP traffic by specifying a new filter name and at least one condition below. All of the specified conditions in this filter rule must be satisfied for the rule to take effect. Click 'Apply/Save' to save and activate the filter. |                   |  |  |  |  |
| Filter Name:                                                                                                    |                   |  |  |  |  |
| IP Version:                                                                                                    | IPv4 •            |  |  |  |  |
| Protocol:                                                                                                    | TCP/UDP 🔻         |  |  |  |  |
| MAC address:                                                                                                    | 11:34:5A:67:4C:38 |  |  |  |  |
| Source IP address[/prefix length]:                                                                                                    | 192.168.15.12     |  |  |  |  |
| Source Port (port or port:port):                                                                                                    | 80                |  |  |  |  |
| Destination IP address[/prefix length]                                                                                                    | : 192.168.15.12   |  |  |  |  |
| Destination Port (port or port:port):                                                                                                    | 80                |  |  |  |  |
|                                                                                                    |                   |  |  |  |  |
| Apply/Save                                                                                                    |                   |  |  |  |  |

- Filter Name—filter text description;
- *IP protocol version*—IP protocol version;
- *Protocol*—selected protocol (TCP/UDP, TCP, UDP, ICMP);
- MAC address—source MAC address;
- Source IP address[/prefix length]—source IP address (prefix length can be specified after slash);
- Source port (port or port:port)—source port or a range of ports separated by a colon;
- IP address intended use[/prefix length]—destination IP address (prefix length may be specified after slash);
- Destination port (port or port:port)—destination port or a range of ports separated by a colon.

Click the *Apply/Save* to accept and save the settings.

#### **Filtering Settings for Incoming Traffic**

| Advanced Setup / Security / IP Filtering / Incoming                                                                                                    |                                                        |  |  |  |  |  |  |
|----------------------------------------------------------------------------------------------------|--------------------------------------------------------|--|--|--|--|--|--|
| When the firewall is enabled on a WAN or LAN interface, all incoming IP traffic is BLOCKED. However, some IP traffic can be <b>ACCEPTED</b> by setting up filters.                   |                                                        |  |  |  |  |  |  |
| Choose Add or Remove                                                                                                    | Choose Add or Remove to configure incoming IP filters. |  |  |  |  |  |  |
| Filter<br>Name         Interfaces         IP<br>Version         Protocol         SrcMAC         SrcIP/<br>PrefixLength         DstIP/<br>PrefixLength         DstPort         Remove |                                                        |  |  |  |  |  |  |
| Add     Remove                                                                                                    |                                                        |  |  |  |  |  |  |

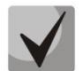

### When a firewall is turned on in a WAN or LAN interface, all incoming traffic which does not satisfy the set rules will be blocked.

Click the *Add* button to add a new filtration rule.

| Advanced Setup / Security / IP Filter / Incoming / Add                                                                                                    |                                                                                                    |  |  |  |  |
|----------------------------------------------------------------------------------------------------|----------------------------------------------------------------------------------------------------|--|--|--|--|
| The screen allows you to create a filter rule to identify incoming IP traffic by specifying a new filter name and at least one condition below. All of the specified conditions in this filter rule must be satisfied for the rule to take effect. Click 'Apply/Save' to save and activate the filter. |                                                                                                    |  |  |  |  |
| Filter Name:                                                                                                    |                                                                                                    |  |  |  |  |
| IP Version:<br>Protocol:<br>Source MAC address:<br>Source IP address[/prefix length]:<br>Source Port (port or port:port):<br>Destination IP address[/prefix length]<br>Destination Port (port or port:port):                                                                                           | IPv4 ▼<br>▼                                                                                                    |  |  |  |  |
| WAN Interfaces (Configured in Re<br>Select one or more WAN/LAN interface<br>Select All Ø br1/br1<br>Apply/Save                                                                                                    | Destination IP address[/prefix length]:<br>Destination Port (port or port:port):<br>WAN Interfaces (Configured in Routing mode and with firewall enabled) and LAN Interfaces<br>Select one or more WAN/LAN interfaces displayed below to apply this rule.<br>Select All S br1/br1<br>Apply/Save |  |  |  |  |

- *Filter Name*—filter text description;
- *IP Version*—IP protocol version;
- Protocol—the network protocol selected;
- Source MAC address—source MAC address;
- Source IP address[/prefix length]—source IP address (prefix length can be specified after slash);
- Source Port (port or port:port)—source port or port range can be specified after double point;
- Destination IP address [/prefix length]—destination IP address (prefix length may be specified after slash);
- *Destination Port (port or port:port)*—destination port or port range can be specified after double point.

#### WAN (configured in the router mode and having firewall enabled) and LAN Interfaces

Select All—when checked, choose all available interfaces.

Or choose an interface from the list by selecting the checkbox next to it.

Click the *Apply/Save* to accept and save the settings.

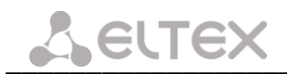

#### 4.2.3.2 "MAC Filtering Setup" submenu. Filtering Settings for MAC Addresses

MAC filtration allows traffic to be transferred or blocked depending on source and destination MAC addresses.

| Advanced Setup / Security / MAC Filtering Setup                                                                                                    |
|----------------------------------------------------------------------------------------------------|
| MAC Filtering is only effective on ATM PVCs configured in Bridge mode. <b>FORWARDED</b> means that all MAC layer frames will be <b>FORWARDED</b> except those matching with any of the specified rules in the following table. <b>BLOCKED</b> means that all MAC layer frames will be <b>BLOCKED</b> except those matching with any of the specified rules in the following table. |
| MAC Filtering Policy For Each Interface:<br>WARNING: Changing from one policy to another of an interface will cause all defined rules for that<br>interface to be REMOVED AUTOMATICALLY! You will need to create new rules for the new policy.                                                                                                    |
| Interface Policy Change                                                                                                    |
| Change Policy<br>Choose Add or Remove to configure MAC filtering rules.                                                                                                    |
| Add Remove Interface Protocol Destination MAC Source MAC Frame Direction Remove                                                                                                    |

MAC filtration can be applied only to interfaces in the bridge mode.

In order to change the global policy, set a flag in front of a corresponding interface and click the *Change Policy* button. Two options are available: FORWARDED and BLOCKED.

The created rules will block traffic with specified source/destination MAC addresses in the FORWARDED mode and allow it to pass in the BLOCKED mode.

| Add MAC Filter                                                                                                    |                      |  |  |
|----------------------------------------------------------------------------------------------------|----------------------|--|--|
| Create a filter to identify the MAC layer frames by specifying at least one condition below. If multiple conditions are specified, all of them take effect. Click "Apply/Save" to save and activate the filter. |                      |  |  |
| Protocol Type:                                                                                                    | PPPoE 🔻              |  |  |
| Destination MAC Address:                                                                                                    | 12:AF:56:78:1D:1C    |  |  |
| Source MAC Address:                                                                                                    |                      |  |  |
| Frame Direction:                                                                                                    | LAN<=>WAN •          |  |  |
| WAN Interfaces (Configured                                                                                                    | in Bridge mode only) |  |  |
| br_veip0/veip0.3                                                                                                    |                      |  |  |
| Apply/Save                                                                                                    |                      |  |  |

- Protocol type—the selected protocol (PPPoE, IPv4, IPv6, AppleTalk, IPX, NetBEUI, IGMP);
- Destination MAC address—destination MAC address;
- Source MAC address—source MAC address;
- Frame direction—transfer direction (LAN<=>WAN, LAN=>WAN, WAN=>LAN);
- WAN interface (configured in Bridge mode only)—allows a WAN interface to be selected from a dropdown list (only the interfaces in the bridge mode are available).

Click the *Apply/Save* to accept and save the settings.

#### 4.2.4 "Parental Control" submenu: restriction settings

#### 4.2.4.1 "Time Restriction" submenu. Session Time Restriction Settings

The menu allows schedule configuration (days and hours) for computers use. The schedule will be used to block Internet access for a definite computer in local network at a definite time.

|                                         | Advanced Setup / Parental Control / Time Restriction |                          |          |          |          |          |          |     |     |                    |                   |        |
|-----------------------------------------|------------------------------------------------------|--------------------------|----------|----------|----------|----------|----------|-----|-----|--------------------|-------------------|--------|
| A maximum 16 entries can be configured. |                                                      |                          |          |          |          |          |          |     |     |                    |                   |        |
|                                         |                                                      |                          |          |          |          |          |          |     |     |                    |                   |        |
|                                         |                                                      |                          |          |          |          |          |          |     |     |                    |                   |        |
|                                         | Username                                             | MAC                      | Mon      | Tue      | Wed      | Thu      | Fri      | Sat | Sun | Start              | Stop              | Remove |
|                                         | Username<br>Mom                                      | MAC<br>f8:32:e4:a2:31:34 | Mon<br>X | Tue<br>x | Wed<br>x | Thu<br>x | Fri<br>x | Sat | Sun | <b>Start</b> 16:30 | <b>Stop</b> 23:59 | Remove |

Click Add button to create a new schedule. You can add up to 16 records.

| Advanced Setup / Parental Control / Time Restriction / Add                                                                                                    |                                                                                                    |  |  |  |  |
|----------------------------------------------------------------------------------------------------|----------------------------------------------------------------------------------------------------|--|--|--|--|
| This page adds time of day restriction to a special LAN device connected to the Router. The 'Browser's MAC Address' automatically displays the MAC address of the LAN device where the browser is running. To restrict other LAN device, click the "Other MAC Address" button and enter the MAC address of the other LAN device. To find out the MAC address of a Windows based PC, go to command window and type "ipconfig /all". |                                                                                                    |  |  |  |  |
| User Name                                                                                                    |                                                                                                    |  |  |  |  |
| <ul> <li>Browser's MAC Address</li> <li>Other MAC Address</li> <li>(xc:xc:xc:xc:xx)</li> </ul>                                                                                                    | f8:32:e4:a2:31:34                                                                                                    |  |  |  |  |
| Days of the week<br>Click to select                                                                                                    | Mon     Tue     Wed     Thu     Fri     Sat     Sun       Image: State State Stat |  |  |  |  |
| Start Blocking Time (hh:mm)<br>End Blocking Time (hh:mm)<br>Apply/Save                                                                                                    |                                                                                                    |  |  |  |  |

- Username—user name;
- Browser's MAC Address—automatically identified MAC address of the computer for which the schedule is created;
- Another MAC Addresses (xx:xx:xx:xx:xx)—manually set MAC address of the computer for which the schedule is created;
- Days of the week—days when Internet access is blocked;
- Start Blocking Time (hh:mm)—the time when blocking starts (hh:mm);
- End Blocking Time (hh:mm)—the time when blocking ends (hh:mm).

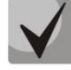

#### The restrictions will apply if the correct system time is set for the device.

Click the *Apply/Save* button to add settings to the table.

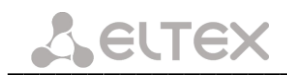

#### 4.2.4.2 "Url Filter" submenu. Internet Access Restriction Settings

*Url Filter*—is a function of comprehensive analysis and control of access to certain Internet resources. This parameter defines a list of prohibited/allowed URLs.

| Advanced Setup / Parental Control / URL Filter                                                            |
|----------------------------------------------------------------------------------------------------|
| Please select the list type first then configure the list entries. Maximum 100 entries can be configured. |
| URL List Type: 🔘 Exclude 🔘 Include                                                                        |
|                                                                                                    |
| Address Port Remove                                                                                       |
| vk.com 80                                                                                                 |
| Add Remove                                                                                                |

- URL List Type—type of the list:
  - Exclude—prohibited URLs;
  - Include—allowed URLs.

In order to add a new URL to a list, select the checkbox next to the corresponding list (*URL List Type*) and click the *Add* button.

| Advanced Setup / Paren                                                                            | tal Control / URL Filter / Add               |  |  |  |  |
|---------------------------------------------------------------------------------------------------|----------------------------------------------|--|--|--|--|
| Enter the URL address and port number then click "Apply/Save" to add the entry to the URL filter. |                                              |  |  |  |  |
| URL Address:<br>Port Number:                                                                      | (Default 80 will be applied if leave blank.) |  |  |  |  |
| Apply/Save                                                                                        |                                              |  |  |  |  |

- URL—URL address;
- Port Number—port number (if the field is empty, port 80 will be used).

Click the *Apply/Save* button to add settings to the table.

#### 4.2.5 "Dynamic DNS" submenu. Dynamic DNS Configuration

Dynamic DNS (domain name system) allows information to be updated on DNS server in real time and (optionally) automatically. There are two options for assignment of a constant domain name to a device (computer, router, e. g. NTP-RG) having a dynamic IP address. The IP address can be assigned by IPCP in PPP connections or in DHCP.

Dynamic DNS is often used in local networks where clients get IP addresses by DHCP and then register their names in a local DNS server.

| Advanced Setup / Dynamic DNS                                                                                                    |  |  |  |  |  |
|----------------------------------------------------------------------------------------------------|--|--|--|--|--|
| The Dynamic DNS service allows you to alias a dynamic IP address to a static hostname in any of the many domains, allowing your Broadband Router to be more easily accessed from various locations on the Internet. |  |  |  |  |  |
| Choose Add or Remove to configure Dynamic DNS.                                                                                                    |  |  |  |  |  |
| Hostname Username Service Interface Remove                                                                                                    |  |  |  |  |  |
| Add Remove                                                                                                    |  |  |  |  |  |

To add a record, click Add button; to remove a record, click Remove button for the selected record.

| Advanced Setup / Dynam      | nic DNS / Add                                           |
|-----------------------------|---------------------------------------------------------|
| This page allows you to add | a Dynamic DNS address from any of listed DDNS providers |
| D-DNS provider              | DynDNS.org                                              |
| Hostname                    |                                                         |
| Interface                   | pppoe_veip0/ppp0.1 🔻                                    |
| DynDNS Settings             |                                                         |
| Username                    |                                                         |
| Password                    |                                                         |
| DynDNS Type                 | Dynamic 🔻                                               |
| Wildcard                    |                                                         |
| Apply/Save                  |                                                         |

- D-DNS provider—type of D-DNS service (provider): DynDNS.org, TZO.com, ZoneEdit.com, freedns.afraid.org, easyDNS.com, 3322.org, DynSIP.org, No-IP.com, dnsomatic.com, sitelutions.com;
  - *Custom*—another provider chosen by user. In this case user will need to specify the provider's name and address:

| Advanced Setup / Dynamic DNS / Add                           |                                                        |  |  |  |
|--------------------------------------------------------------|--------------------------------------------------------|--|--|--|
| This page allows you to add a                                | Dynamic DNS address from any of listed DDNS providers. |  |  |  |
| D-DNS provider                                               | Custom 💌                                               |  |  |  |
| Hostname<br>Interface                                        | pppoe_veip0/ppp0.1                                     |  |  |  |
| Custom D-DNS provider<br>Username<br>Password                |                                                        |  |  |  |
| DDNS Provider Server Name<br>DDNS Provider URL<br>Apply/Save |                                                        |  |  |  |

- User name—user name for the DDNS account;
- Password—password for the DDNS account;
- DDNS Provider Server Name—name of the DDNS provider;
- DDNS Provider address—address of the DDNS provider.

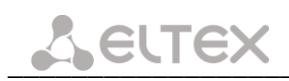

- Hostname—host name registered at the DDNS provider;
- Interface—access interface.

#### The following fields will be available depending on the selected provider:

| Advanced Setup / Dynamic DNS / Add                                                   |                    |  |  |  |
|--------------------------------------------------------------------------------------|--------------------|--|--|--|
| This page allows you to add a Dynamic DNS address from any of listed DDNS providers. |                    |  |  |  |
| D-DNS provider                                                                       | DynDNS.org -       |  |  |  |
| Hostname<br>Interface                                                                | pppoe_veip0/ppp0.1 |  |  |  |
| DynDNS Settings                                                                      |                    |  |  |  |
| Username                                                                             |                    |  |  |  |
| Password                                                                             |                    |  |  |  |
| DynDNS Type                                                                          | Dynamic 🔻          |  |  |  |
| Wildcard                                                                             |                    |  |  |  |
| Apply/Save                                                                           |                    |  |  |  |
|                                                                                      |                    |  |  |  |
| Advanced Setup / Dynamic DNS / Add                                                   |                    |  |  |  |
|                                                                                      |                    |  |  |  |
|                                                                                      |                    |  |  |  |

| This page allows you to add a Dynamic DNS address from any of listed DDNS providers. |                      |  |
|--------------------------------------------------------------------------------------|----------------------|--|
| D-DNS provider                                                                       | freedns.afraid.org 💌 |  |
| Hostname                                                                             |                      |  |
| Interface                                                                            | pppoe_veip0/ppp0.1 💌 |  |
| freedns.afraid.org Settings                                                          |                      |  |
| Username                                                                             |                      |  |
| Password                                                                             |                      |  |
|                                                                                      |                      |  |
|                                                                                      |                      |  |
| Apply/Save                                                                           |                      |  |

| Advanced Setup / Dynamic      | c DNS / Add                                            |
|-------------------------------|--------------------------------------------------------|
|                               |                                                        |
| This page allows you to add a | Dynamic DNS address from any of listed DDNS providers. |
| D-DNS provider                | TZO.com 🔻                                              |
| Hostname                      |                                                        |
| Interface                     | pppoe_veip0/ppp0.1 -                                   |
| TZO Settings                  |                                                        |
| Email                         |                                                        |
| Кеу                           |                                                        |
|                               |                                                        |
| Apply/Save                    |                                                        |

- User name—user name for the DDNS account;
- Password—password for the DDNS account;
- *DynDNS Type*—type of the service you registered at your provider:
  - *Dynamic*—Dynamic DNS service is registered;
  - Static—Static DNS service is registered;
  - *Custom*—Custom DNS service is registered.
- Wildcard—when checked, a special DNS record is used which is referred to all subdomains and will correspond if a query sent to a subdomain, which does not exist. It is indicated as \* in the subdomain field, for example \*.domain.tld.;
- Email—email address for authentication;
- *Key*—key for the DDNS account.

Click the Apply/Save button to accept and save the changes.

#### 4.2.6 "Print Server" submenu. Print Server Configuration

Print server is a software or hardware solution that allows users of wired or wireless networks to share a printer at home or at the office. This printer is completely independent from network computers and significantly reduces the burden on user's working environment. Besides that, print server establish continuous communication to printers, AIO, scanners and other office machines located on LAN.

| Advanced Setup / Print                                    | t Server |  |
|-----------------------------------------------------------|----------|--|
| This page allows you to enable / disable printer support. |          |  |
| Enable on-board print                                     | server.  |  |
| Printer name                                              |          |  |
| Make and model                                            |          |  |
| Apply/Save                                                |          |  |

- Enable on-board print server—when checked, print server is enabled, otherwise it is disabled;
- Printer name—printer name;
- *Manufacturer and model*–printer manufacturer and model.

Click the *Apply/Save* to accept and save the settings.

#### 4.2.7 "DLNA" submenu. DLNA server configuration

DLNA (Digital Living Network Alliance) is a set of standards that allow compatible devices to receive and transmit various media content via home network (pictures, music, videos), and view it in real time. That means, it is a technology that unites home computers, mobile phones, laptops and other home appliances into a single digital network. Devices supporting DLNA specification may be configured and combined into network automatically on user's request.

Transmission medium for media content is a home network (IP network). DLNA-compatible devices may connect to a home network using wired (Ethernet) or wireless (Wi-Fi) connections.

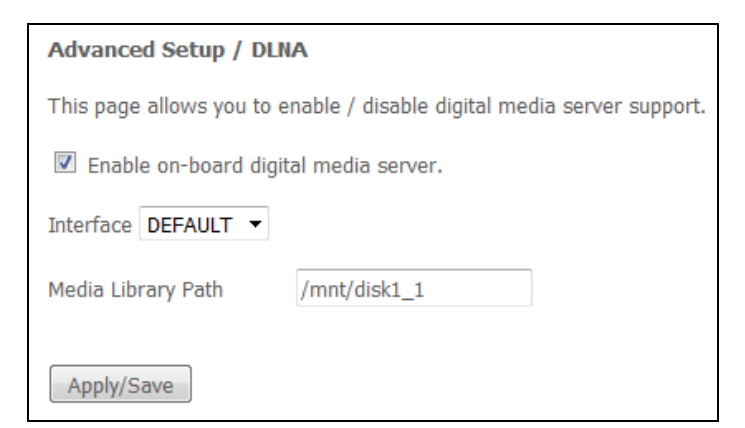

- Enable on-board digital media server—when checked, media server is enabled, otherwise it is disabled;
- Interface—name of the interface for server connection;
- *Media Library Path*—media file directory.

Click the *Apply/Save* to accept and save the settings.

#### 4.2.8 "UPnP" submenu. Autoconfiguration of network devices

Use the menu to configure Universal Plug and Play (UPnP<sup>™</sup>) function.

UPnP ensures compatibility with network equipment, software and peripheral devices.

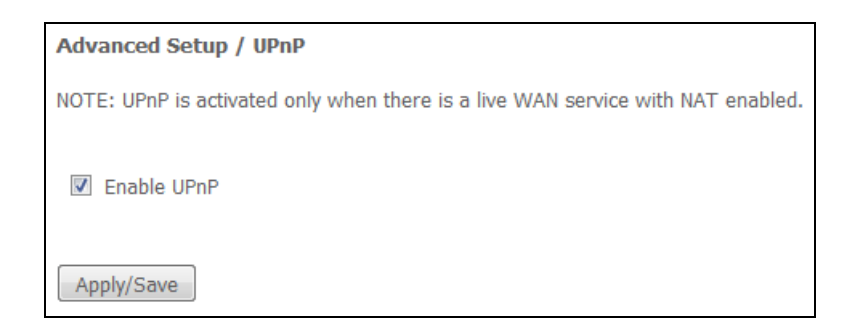

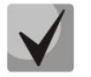

Configure NAT on an active WAN interface, to use UPnP.

Set the *Enable UPnP* flag to enable UPnP.

Click Apply/Save button to accept and save the settings.

#### 4.3 "Wireless" menu. Wireless network configuration

This section contains individual settings for each of the operating bands—2.4GHz and 5GHz.

#### 4.3.1 "Basic" submenu. General settings

This menu is intended for general setup of the LAN wireless interface and allows user to specify up to three wireless access points.

### Сестех

| Wireless / Basic                                                                                                    |                                       |        |                    |                             |               |                |       |   |
|----------------------------------------------------------------------------------------------------|---------------------------------------|--------|--------------------|-----------------------------|---------------|----------------|-------|---|
| This page allows you to configure basic features of the wireless LAN interface. You can enable or disable the wireless LAN interface, hide the network from active scans, set the wireless network name (also known as SSID) and restrict the channel set based on country requirements.<br>Click "Apply/Save" to configure the basic wireless options. |                                       |        |                    |                             |               |                |       |   |
| 🗷 Enal                                                                                                    | ble Wireless                          |        |                    |                             |               |                |       |   |
| Wireless -                                                                                                    | Access Point:                         |        |                    |                             |               |                |       |   |
| 🔽 Enal                                                                                                    | ble Acess Point                       |        |                    |                             |               |                |       |   |
| 🔲 Hide                                                                                                    | Access Point                          |        |                    |                             |               |                |       |   |
| Clier                                                                                                    | nts Isolation                         |        |                    |                             |               |                |       |   |
| Disa                                                                                                    | ble WMM Advertise                     |        |                    |                             |               |                |       |   |
| 🔽 Enal                                                                                                    | ble Wireless Multicast Forwarding (WM | F)     |                    |                             |               |                |       |   |
| SSID:                                                                                                    | ELTX-2.4GHz_WiFi_2948                 |        |                    |                             |               |                |       |   |
| BSSID: A                                                                                                    | A8:F9:4B:E5:29:4A                     |        |                    |                             |               |                |       |   |
| Country:                                                                                                    | Country: RUSSIAN FEDERATION           |        |                    |                             |               |                |       |   |
| Country<br>RegRey                                                                                                    | Country 0                             |        |                    |                             |               |                |       |   |
| Max                                                                                                    | 16                                    |        |                    |                             |               |                |       |   |
| Clients:                                                                                                    | 10                                    |        |                    |                             |               |                |       |   |
|                                                                                                    |                                       |        |                    |                             |               |                |       |   |
| Wireless -                                                                                                    | Guest/Virtual Access Points:          |        |                    |                             |               |                |       | 1 |
| Enabled                                                                                                    | SSID                                  | Hidden | Isolate<br>Clients | Disable<br>WMM<br>Advertise | Enable<br>WMF | Max<br>Clients | BSSID |   |
|                                                                                                    | wl0_Guest1                            |        |                    |                             | <b>V</b>      | 16             | N/A   |   |
|                                                                                                    | wl0_Guest2                            |        |                    |                             | <b>V</b>      | 16             | N/A   |   |
|                                                                                                    | wl0_Guest3                            |        |                    |                             | <b>V</b>      | 16             | N/A   |   |
|                                                                                                    |                                       |        |                    |                             |               |                |       |   |
| Apply/Sa                                                                                                    |                                       |        |                    |                             |               |                |       |   |
| C vhhil/20                                                                                                    | 1 ppm Save                            |        |                    |                             |               |                |       |   |

- Enable Wireless enables Wi-Fi on the device.
- Enable Access Point—enable Hotspot2.0 support on the device;
- Hide Access Point—access point hidden operation mode (in this mode, wireless network SSID won't be broadcast by the router);
- Clients Isolation—when checked, wireless clients will not be able to interact with each other;
- *Disable WMM Advertise*—disable WMM (Wi-Fi Multimedia—a QoS for wireless networks);
- Enable Wireless Multicast Forwarding (WMF)—enable WMF;
- SSID (Service Set Identifier)—assign a wireless network name (case sensitive).

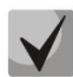

# Default device SSID is ELTX-2.4GHz\_WiFi\_aaaa/ELTX-5GHz\_WiFi\_aaaa, where aaaa—the last 4 digits of WAN MAC. WAN MAC is labelled on the device housing. The network name contains a frequency band (2.4/5GHz).

- BSSID—MAC address of the access point;
- Country—specifies location (country);
- *Country RegRev*—specifies region ID (0-34 for Russia);
- Max Clients—the maximum possible number of simultaneously supported wireless connections.

Click the *Apply/Save* to accept the changes.

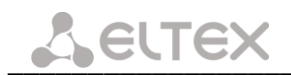

#### 4.3.2 "Security" submenu. Security settings

Use this menu to configure general data encryption settings for a wireless network. The client wireless equipment can be configured either manually or automatically with the help of WPS.

| Wireless / Security                                                                                                    |                                                                                                    |  |  |
|----------------------------------------------------------------------------------------------------|----------------------------------------------------------------------------------------------------|--|--|
| This page allows you to configure security features of the wireless LAN interface.<br>You may setup configuration manually<br>OR<br>through Wi-Fi Protected Setup (WPS)<br>Note: Only Push Button Connect (PBC) is used. If Hide Access Point enabled or Mac filter list is empty with "allow" chosen, WPS2 will<br>be disabled |                                                                                                    |  |  |
| WPS Setup                                                                                                    |                                                                                                    |  |  |
| Enable <b>WPS</b>                                                                                                    | Enabled                                                                                                    |  |  |
| Set WPS AP Mode                                                                                                    | Configured -                                                                                                    |  |  |
| Manual Setup AP                                                                                                    |                                                                                                    |  |  |
| You can set the network authe<br>specify whether a network key<br>Click "Apply/Save" when done.                                                                                                    | ntication method, selecting data encryption, is required to authenticate to this wireless network and specify the encryption strength. |  |  |
| Select SSID:                                                                                                    | ELTX-2.4GHz_WiFi_2948 🔻                                                                                                    |  |  |
| Network Authentication:                                                                                                    | WPA2 -PSK 👻                                                                                                    |  |  |
| Protected Management<br>Frames:                                                                                                    | Disabled                                                                                                    |  |  |
| WPA/WAPI passphrase:                                                                                                    | Click here to display                                                                                                    |  |  |
| WPA Group Rekey Interval:                                                                                                    | 0                                                                                                    |  |  |
| WPA/WAPI Encryption:                                                                                                    | AES                                                                                                    |  |  |
| wer encryption:                                                                                                    | Disabled *                                                                                                    |  |  |
|                                                                                                    | Apply/Save                                                                                                    |  |  |

WPS (Wi-Fi Protected Setup)—a standard developed by Wi-Fi Alliance to simplify setup of wireless networks. The technology allows quick, secure, and simple setup of a wireless network without having in-depth knowledge of Wi-Fi technology and encryption protocols. WPS automatically sets the network name and configures data encryption to protect the network from unauthorised access. These operations should be manually done without WPS.

In order to establish a connection, user simply needs to press the WPS button located on the side panel of the device or use Web configuration to enter PIN code.

#### WPS Setup

- Enable WPS to enable WPS access, select Enable from the drop-down list, if WI-FI network adapter of your device supports this configuration mode;
- Set WPS AP mode—sets WPS mode of the access point.

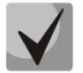

#### Shortcomings of WPS

Wi-Fi routers supporting the WPS technology have a security vulnerability. This vulnerability allows attackers to retrieve passwords for WPA and WPA2 encryption protocols. The technology is vulnerable as it allows to brute-force the 8-digit network key (PIN).

#### Access point manual configuration:

- Select SSID—selects a name of a wireless network from the list;
- *Network Authentication*—selects a network authentication mode from the drop-down list:
  - Open—wireless network security features are disabled (in this mode, only WEP key can be used);
  - Shared—this mode enables user authentication by their SSID or WEP key;
  - 802.1x—enables 802.1x standard (enables user authentication with a RADIUS server, WEP key is used for data encryption);
    - RADIUS Server IP Address;
    - RADIUS Port—port number of the RADIUS server The default port is 1812;
    - *RADIUS key*—a secret key for access to the RADIUS server.
  - WPA2—enables WPA2 (this mode uses WPA2 protocol, requires the utilization of a RADIUS authentication server);
    - WPA Group Rekey Interval the period of time (in seconds) between automatic changes of WPA encryption keys used to strengthen wireless network security If you don't need to change encryption keys, enter null value into the field;
    - RADIUS Port—port number of the RADIUS server The default port is 1812;
    - RADIUS key—a secret key for access to the RADIUS server;
    - WPA/WAPI Encryption—selects a WPA/WAPI data encryption method: TKIP+AES, AES:
      - TKIP—the encryption protocol used for WPA It implements a more efficient mechanism of key change management in comparison with WEP;
      - AES—128-bit block encryption algorithm with 128/192/256-bit key, generally used for WPA2).
  - WPA2-PSK—enable WPA2-PSK (this mode uses WPA2-PSK protocol, doesn't require the utilization of a RADIUS authentication server);
    - WPA/WAPI Password—a secret phrase. Sets a password; a string of 8-63 ASCII characters. To view a secret phrase, click 'Click here to display' link, and password will be shown in a pop-up window.

| 🗋 about:blank |            |  |
|---------------|------------|--|
|               | GP2F000057 |  |
|               |            |  |
|               |            |  |

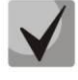

Default network key corresponds to device serial number. Serial number is printed on a sticker, which is located on device housing.

When changing a password, you have to specify a 10-character combination. Password should contain numbers and Latin characters in upper and lower case.

- WPA Group Rekey Interval—the period of time (in seconds) between automatic changes of WPA encryption keys used to strengthen wireless network security If you don't need to change encryption keys, enter null value into the field.
- WPA/WAPI Encryption—selects a WPA/WAPI data encryption method: TKIP+AES, AES:
  - TKIP—the encryption protocol used for WPA It implements a more efficient mechanism of key change management in comparison with WEP;
  - AES—128-bit block encryption algorithm with 128/192/256-bit key, generally used for WPA2).

*Mixed WPA2/WPA*—includes a combination of WPA2/WPA (this encryption mode uses WPA2 and WPA protocols, requires the utilization of a RADIUS authentication server);

 WPA2 Preauthentication—pre-authentication of the wireless client in other wireless access points in the specified range. During authentication, communication is provided by the current wireless access point;

- Network Re-auth Interval—time interval for repeated authentication. The parameter defines how often the access points sends an authentication message to clients and requires a reply with valid authentication data;
- WPA Group Rekey Interval—the period of time (in seconds) between automatic changes of WPA encryption keys used to strengthen wireless network security. If you don't need to change encryption keys, enter null value into the field.
- RADIUS Server IP Address—IP address of the RADIUS server;
- RADIUS Port—port number of the RADIUS server. The default port is 1812;
- RADIUS key—a secret key for access to the RADIUS server;
- WPA/WAPI Encryption—selects a WPA/WAPI data encryption method: TKIP+AES, AES:
  - TKIP—the encryption protocol used for WPA It implements a more efficient mechanism of key change management in comparison with WEP;
  - AES—128-bit block encryption algorithm with 128/192/256-bit key, generally used for WPA2);

*Mixed WPA2/WPA-PSK*—includes a combination of WPA2/WPA-PSK (this encryption mode uses WPA2-PSK and WPA-PSK protocols, requires the utilization of a RADIUS authentication server)

WPA/WAPI Password—a secret phrase Sets a password; a string of 8-63 ASCII characters. To view a secret phrase, click Click here to display link, and password will be shown in a pop-up window.

| 🗈 about:blank |
|---------------|
| GP2F000057    |
|               |
|               |

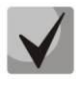

Default network key corresponds to device serial number. Serial number is printed on a sticker, which is located on device housing. When changing a password, you have to specify a 10-character combination. Password should contain numbers and Latin characters in upper and lower case.

- WPA Group Rekey Interval—the period of time (in seconds) between automatic changes of WPA encryption keys used to strengthen wireless network security. If you don't need to change encryption keys, enter null value into the field.
- WPA/WAPI Encryption—selects a WPA/WAPI data encryption method: TKIP+AES, AES:
  - TKIP—the encryption protocol used for WPA. It implements a more efficient mechanism of key change management in comparison with WEP
  - AES—128-bit block encryption algorithm with 128/192/256-bit key, generally used for WPA2)

 $\checkmark$ 

Make sure that the wireless adapter of a computer supports selected encryption type. The most secure protection of a wireless channel is reached by joint operation of access point and RAIUS server (for authentication of wireless clients).

- WEP Encryption—select Enable in the drop down list to enable WEP encryption;
  - *Encryption*—64- or 128-bit key encryption;
  - *Current Network Key*—the key that will be used for connection;

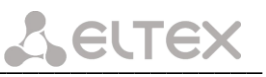

Network Key 1..4—allows specification of 4 different keys, which comprise of 10 hex characters of 5 ASCII characters<sup>1</sup> for 64-bit encryption. Other options are 26 hex characters or 13 ASCII characters for 128-bit encryption.

Click the *Apply/Save* to accept the changes.

#### 4.3.3 "MAC Filtering" submenu. Filtering Settings of MAC Addresses

The menu allows filters configuration for MAC addresses.

| Wireless / MAC Filter                                                                                                    |  |  |  |  |  |
|----------------------------------------------------------------------------------------------------|--|--|--|--|--|
| Select SSID: ELTX-2.4GHz_WiFi_2948                                                                                            |  |  |  |  |  |
| MAC Restrict Mode:      Disabled      Allow      Deny Note: If "allow" is chose and MAC filter is empty, WPS will be disabled |  |  |  |  |  |
| MAC Address Remove                                                                                                    |  |  |  |  |  |
| Add Remove                                                                                                    |  |  |  |  |  |

- *Select SSID*—the identifier of the wireless network, for which a rule will be created;
- MAC Restrict Mode—filtration mode for MAC addresses;
  - Disabled—filter will be disabled;
  - Allow—filters allowed addresses;
  - Deny-filters denied addresses.

In order to add a MAC address to the filtration table, click *Add* and enter the address into the *MAC* address field of the displayed menu.

| Wireless / MAC Filter / Add |                                                                                          |  |  |  |  |
|-----------------------------|------------------------------------------------------------------------------------------|--|--|--|--|
| Enter the MAC ad            | dress and click "Apply/Save" to add the MAC address to the wireless MAC address filters. |  |  |  |  |
| MAC Address:                |                                                                                          |  |  |  |  |
| Apply/Save                  |                                                                                          |  |  |  |  |

Click the *Apply/Save* to accept the changes.

#### 4.3.4 "Wireless Bridge" submenu. Wireless Connection Settings in Bridge Mode

Use this menu to specify access point operation mode: either access point or wireless bridge.

When the bridge mode is used, MAC addresses of remote bridges should be specified. This mode is used to establish a wireless connection between two individual networks.

<sup>&</sup>lt;sup>1</sup>ASCII—is a set of 128 characters for machine representation of capital and lower case Latin characters, digits, punctuation marks, and special symbols.

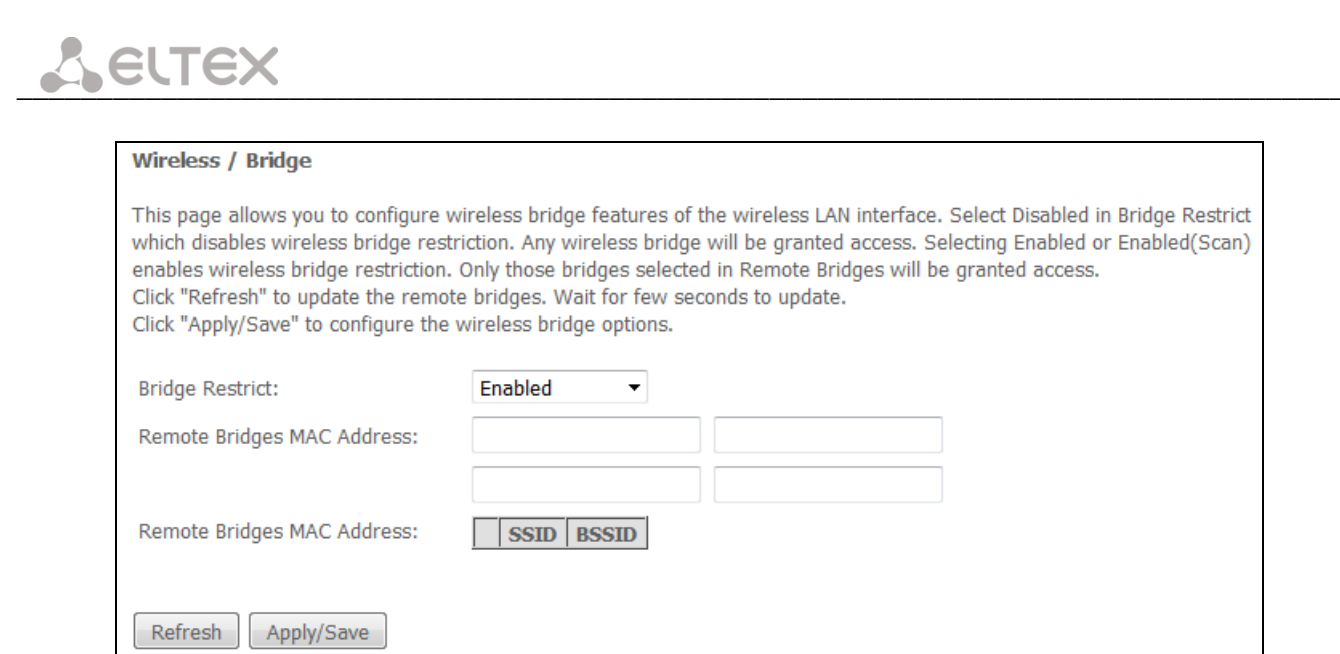

In *Wireless/Bridge* mode, you can configure the following settings:

- *Bridge Restrict*—select bridge operation mode:
  - Enabled—enable filtering for MAC addresses (only specified addresses are allowed);
  - Enabled (scan)—search for remote bridges;
  - Disabled—no restrictions for MAC addresses;
- Remote Bridges MAC Address—addresses of remote bridges.

#### Router does not support the Wi-Fi Multimedia (WMM) function in the bridge mode.

Click *Refresh* to refresh information on available remote bridges.

Click the Apply/Save button to accept and save the changes.

#### 4.3.5 "Advanced" submenu

| Wireless / Advanced                                                                                                    |           |                                                                                                    |                                       |
|----------------------------------------------------------------------------------------------------|-----------|----------------------------------------------------------------------------------------------------|---------------------------------------|
| This page allows you to configure advanced features of the wireless LAN interface. You can select a particular channel on which to operate, force the transmission rate to a particular speed, set the fragmentation threshold, set the RTS threshold, set the wakeup interval for clients in power-save mode, set the beacon interval for the access point, set XPress mode and set whether short or long preambles are used. Click "Apply/Save" to configure the advanced wireless options. |           |                                                                                                    |                                       |
| Band:                                                                                                    | 2.4GHz 🔻  |                                                                                                    |                                       |
| Channel:                                                                                                    | Auto 🔻    |                                                                                                    | Current: 1 (interference: acceptable) |
| Auto Channel Timer(min)                                                                                                    | 15        |                                                                                                    |                                       |
| Standard:                                                                                                    | n 🔻       |                                                                                                    |                                       |
| Auto Channel Set:                                                                                                    | Full 🔻    |                                                                                                    |                                       |
| Allowed Channels:                                                                                                    | 1 2 3 4   | 5     6     7     8     9     10     11     12       Image: Constraint of the state of the state o | 13                                    |
| 802.11n/EWC:                                                                                                    | Auto 🔻    |                                                                                                    |                                       |
| Bandwidth:                                                                                                    | Auto      | •                                                                                                    | Current: 20MHz                        |
| Control Sideband:                                                                                                    | Lower -   |                                                                                                    | Current: N/A                          |
| 802.11n Rate:                                                                                                    | Auto      | •                                                                                                    |                                       |
| 802.11n Protection:                                                                                                    | Auto 💌    |                                                                                                    |                                       |
| RIFS Advertisement:                                                                                                    | Auto 👻    |                                                                                                    |                                       |
| RX Chain Power Save:<br>RX Chain Power Save Quiet                                                                                                    | Disable • |                                                                                                    | Power Save status: Full Power         |
| RX Chain Power Save PPS:                                                                                                    | 10        |                                                                                                    |                                       |
| 54q™ Rate:                                                                                                    | 1 Mbps 🔻  |                                                                                                    |                                       |
| Multicast Rate:                                                                                                    | Auto 🔻    |                                                                                                    |                                       |
| Basic Rate:                                                                                                    | Default   | •                                                                                                    |                                       |
| Fragmentation Threshold:                                                                                                    | 2346      |                                                                                                    |                                       |
| RTS Threshold:                                                                                                    | 2347      |                                                                                                    |                                       |
| DTIM Interval:                                                                                                    | 1         |                                                                                                    |                                       |
| Beacon Interval:                                                                                                    | 100       |                                                                                                    |                                       |
| Global Max Clients:                                                                                                    | 16        |                                                                                                    |                                       |
| XPress™ Technology:                                                                                                    | Disable 🔹 |                                                                                                    |                                       |
| Transmit Power:                                                                                                    | 100% -    |                                                                                                    |                                       |
| WMM(Wi-Fi Multimedia):                                                                                                    | Enable 🔹  |                                                                                                    |                                       |
| WMM No Acknowledgement:                                                                                                    | Disable 🔻 |                                                                                                    |                                       |
| WMM APSD:                                                                                                    | Enable 🔻  |                                                                                                    |                                       |
| Beamforming Transmission (BFR):                                                                                                    | Enable 🔻  |                                                                                                    |                                       |
| Beamforming Reception (BFE):                                                                                                    | Enable 🔻  |                                                                                                    |                                       |
| Apply/Save Default                                                                                                    |           |                                                                                                    |                                       |

- Band—set the frequency band (2.4/5GHz);
- Channel—active channel of the router. Changing operating channel can eliminate interference or problems that occur in wireless network operation. It is recommended to set this value to 'Auto' to avoid the interference caused by the neighbouring networks.
- Auto Channel Timer (min)—time period (minutes) after which the router will search for an optimal wireless channel. This parameter is available when Auto channel is selected (enter 0 to disable).
- Standard—set 802.11 standard.
- *Auto Channel Set*—defines automatic channel selection mode:
  - Full—automatic selection mechanism scans and selects a channel from the list of available channels.
  - Legacy—automatic selection mechanism scans and selects a channel from the list of channels supported by legacy devices (only for 2.4GHz band).

- *Custom*—automatic selection mechanism scans and selects a channel from the list of channels defined by the user in *Allowed Channel* settings.

- 802.11n/EWC—compatibility mode for 802.11n Draft2.0 and EWC (Enhanced Wireless Consortium) equipment.
- Bandwidth—define the channel width to 20MHzor 40MHz. In 40MHz mode, two adjacent 20MHz bands are used to increase the channel bandwidth.
- Control Sideband—select the second channel (Lower or Upper) in 40MHz mode.
- 802.11n Rate—define connection rate.

**L**ELTEX

- 802.11n Protection—when enabled, security will be enhanced at the cost of the bandwidth.
- RIFS Advertisement—Reduced Interframe Space, reduces interval between data units (PDUs), increases Wi-Fi efficiency.
- OBSS Co-Existence—tolerance setting for the chosen mode (20MHz or 40MHz). When set to Enabled, the
  optimal device operation mode will be selected with regard to the Bandwidth parameter, otherwise
  operation mode will depend only on Bandwidth parameter value.
- RX Chain Power Save Quiet Time—time period during which the traffic must be below the PPS value before the power saving feature will be activated.
- RX Chain Power Save PPS—the upper limit of PPS (packet per second). If the packets intensity of the WLAN interface does not exceed this value during the time specified in RX Chain Power Save Quiet Time, the power saving mode is turned on.
- $54g^{\text{TM}}$  Rate—set the transfer rate in compatibility mode for 54g<sup>TM</sup> devices.
- *Multicast* Rate—set the transfer rate for multicast traffic.
- Basic Rate—basic transfer rate.
- *Fragmentation Threshold*—set the fragmentation threshold in bytes. If the packet size exceeds the specified value, the packet will be fragmented into parts of a suitable size.
- RTS Threshold—if the packet size is smaller than RTS threshold value, RTS/CTS mechanism (with request to send/clear to send packets) won't be used.
- DTIM Interval—time period, upon the expiration of which, broadcast and multicast packets placed in the buffer will be delivered to wireless clients.
- *Beacon Interval*—time period used for transmission of informational packets, that indicate the activity of the access point, to the wireless network.
- *Max Clients*—the maximum number of wireless clients.
- *XPress™ Technology*—enables bandwidth boost up to 27% in 802.11g networks. In mixed 802.11g and 802.11b networks, XPress™ Technology can boost the bandwidth up to 75%.
- *Transmitter Power*—define the access point signal power.
- *WMM (Wi-Fi Multimedia)*—set Wi-Fi Multimedia (WMM) mode. This mode enables fast and high quality transmission of audio and video content simultaneously with data transmission.
- WMM No Acknowledgement—when this mode is used, the receiving side won't acknowledge received packets. In a low interference environment, it allows to increase the efficiency of transmission; in a high interference environment, efficiency of transmission will decrease.
- WMM APSD—enables automatic switching to the power saving mode.
- *Beamforming Transmission (BFR)*—beamforming feature allows to mitigate the wireless signal interference and enhance the quality of Wi-Fi connection.
- *Beamforming Reception (BFE)*—beamforming feature that allows to enhance the quality of Wi-Fi connection.

Click the *Apply/Save* button to accept and save the changes.

#### 4.3.6 "Connection wizard" submenu

Use this menu to configure wireless LAN interface.

You can enable or disable the wireless LAN interface, configure the wireless network name (SSID) and set a password (line of 8-63 ASCI characters).

| Connection wizard             |                       |
|-------------------------------|-----------------------|
| Enable Wireless 2.4GHz:       |                       |
| Wireless network name (SSID): | ELTX-2.4GHz_WiFi_19E0 |
| Wireless network password:    | GP37000025            |
| Enable Wireless 5GHz:         |                       |
| Wireless network name (SSID): | ELTX-5GHz_WiFi_19E0   |
| Wireless network password:    | GP37000025            |
| Apply/Save                    |                       |

Click the Apply/Save button to accept and save the changes.

#### 4.4 "Storage Service" menu. File storage service

#### 4.4.1 "Storage Device Info" submenu. Information about connected USB devices

This menu shows a list of connected storage devices. The following information is provided:

| Storage Service / Storage Device Info                                                       |  |  |
|---------------------------------------------------------------------------------------------|--|--|
| The Storage service allows you to use Storage devices with modem to be more easily accessed |  |  |
| Volumename FileSystem Total Space Used Space Action                                         |  |  |

- Volume name- device name;
- File System type of file system;
- Unmount click this button to safely remove the device.

#### 4.4.2 "User Accounts" submenu. Configuration of Samba users

Use the menu to configure Samba user accounts.

| Storage Service / User Accounts                   |         |        |   |
|---------------------------------------------------|---------|--------|---|
| Choose Add, or Remove to configure User Accounts. |         |        |   |
| UserName                                          | HomeDir | Remove | ] |
| Add Re                                            | move    |        |   |

To add record, click *Add* button. In order to remove a record, set flag in the *Remove* column in front of the corresponding record and click the *Remove* button.

| Storage Service / User Accounts / Add                                |                       |
|----------------------------------------------------------------------|-----------------------|
| In the boxes below, enter the user name, password and volume name on | In the boxes below, e |
| which the home directory is to be created.                           | which the home dired  |
| Username:                                                            | Username:             |
| Password:                                                            | Password:             |
| Confirm Password:                                                    | Confirm Password:     |
| Volume Name:                                                         | Volume Name:          |
|                                                                      |                       |
|                                                                      |                       |
|                                                                      |                       |
| Apply/Save                                                           | Apply/Save            |

- User name login used to access the network resource;
- *Password* password used to access the network resource;
- *Confirm password* password confirmation;
- Volume name path to network resource (the name of the connected storage device is shown on the Storage Device Info page).

Click the Apply/Save to accept and save the settings

#### 4.5 "Management" menu. Device Management

#### 4.5.1 "Settings" submenu

#### 4.5.1.1 "Restore Default" submenu

Use this menu to restore the factory default device settings. After that, the device reboots.

| Management / Settings / Restore Default                    |  |  |
|------------------------------------------------------------|--|--|
| Restore Broadband Router settings to the factory defaults. |  |  |
|                                                            |  |  |
| Restore Default Settings                                   |  |  |

#### When the operation is completed, all settings will be lost.

Click *Restore Default Settings* button to restore the default settings. When factory reset is completed, the device will be automatically rebooted.

#### 4.5.2 "PON Password" submenu. Change the PON access password

Use this menu to change the password for ONT authorization on the PON station device.

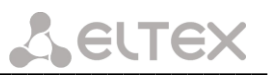

| Management / PON Password                                                                                                    |  |  |
|----------------------------------------------------------------------------------------------------|--|--|
| Use the fields below to enter up to 10 characters and click "Apply/Save" to change or create passwords.<br>Note: Password cannot contain a space. |  |  |
| Current PON Password: 0000000000                                                                                                    |  |  |
| New PON Password:                                                                                                    |  |  |
| Apply/Save                                                                                                    |  |  |

To change the password, enter 10 characters into the *New PON Password* field. Click the *Apply/Save* button to accept and save the changes. Settings will be applied after the device reboot.

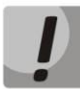

We do not recommend changing password unassisted as it may lead to the loss of communication with the station device.

#### 4.5.3 "Internet time" submenu. System Time Settings

| Management / Internet Time                                           |         |           |
|----------------------------------------------------------------------|---------|-----------|
| This page allows you to the modem's time configuration.              |         |           |
| ☑ Automatically synchronize with Internet time servers               |         |           |
| First NTP time server:                                               | Other • | ntp.local |
| Second NTP time server:                                              | None    |           |
| Third NTP time server:                                               | None    |           |
| Fourth NTP time server:                                              | None    | •         |
| Fifth NTP time server:                                               | None    |           |
| Time zone<br>offset: (GMT+03:00) Moscow, St. Petersburg, Volgograd • |         |           |
| Apply/Save                                                           |         |           |

Use this tab to configure system time of the device.

- Automatically synchronize with Internet time servers—when checked, enables automatic synchronisation with Internet precision time servers;
- *First NTP time server*—the main precision time server;
- Second NTP time server—the second precision time server (none—do not use supplementary servers);
- Third NTP time server—the third precision time server (none—do not use supplementary servers);
- Fourth NTP time server—the fourth precision time server (none—do not use supplementary servers);
- *Fifth NTP time server*—the fifth precision time server (none—do not use supplementary servers);
- *Time zone offset*—time zone according to UTC.

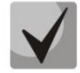

Choosing the *Other* option in the drop-down list of servers activates a window to the right where the address of the precision time server should be manually entered.

#### 4.5.4 "Ping" submenu. Test the Availability of Network Devices

Use this menu to test the availability of network devices connected to the router with Ping utility.

| Management / Ping |   |  |
|-------------------|---|--|
|                   | 1 |  |
| Ping Traceroute   |   |  |

In order to check availability of a connected device, enter its IP address into the field and click the *Ping* button. Click the *TraceRoute* button to view the route tracing. The information will be displayed on this page of the web interface.

| Management / Ping                                                                                                    |
|----------------------------------------------------------------------------------------------------|
| 192.168.1.100                                                                                                    |
| Ping         Traceroute                                                                                                    |
| Traceroute started                                                                                                    |
| traceroute to 192.168.1.100 (192.168.1.100), 30 hops max, 38 byte packets<br>1 192.168.1.1 (192.168.1.1) 3006.717 ms !H 3005.713 ms !H 3005.919 ms !H |
| Traceroute finished                                                                                                    |

#### 4.5.5 "Password" submenu. Access control configuration (setting passwords)

Use the menu to change a device access password.

| Management / Passwords                                                                                 |  |  |
|----------------------------------------------------------------------------------------------------|--|--|
| Use the fields below to enter up to 16 characters and click "Apply/Save" to change or create password. |  |  |
| Note: Password cannot contain a space.                                                                 |  |  |
| Old Password:                                                                                          |  |  |
| New Password:                                                                                          |  |  |
| Confirm Password:                                                                                      |  |  |
| Apply/Save                                                                                             |  |  |

To change the password, enter the current password, then enter a new password and confirm it.

Click the *Apply/Save* button to accept and save the changes.

#### 4.5.6 "System Log" submenu. System Log Review and Configuration

#### 4.5.6.1 "Configuration" submenu. System Log Configuration

Use the menu to configure events occurring on the router.

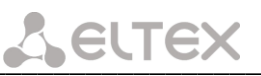

| Management / System Log / Configuration                                                                                                    |                               |  |
|----------------------------------------------------------------------------------------------------|-------------------------------|--|
| If the log mode is enabled, the system will begin to log all the selected events. For the Log<br>Level, all events above or equal to the selected level will be logged. For the Display Level, all<br>logged events above or equal to the selected level will be displayed. If the selected mode is<br>'Remote' or 'Both', events will be sent to the specified IP address and UDP port of the<br>remote syslog server. If the selected mode is 'Local' or 'Both', events will be recorded in the<br>local memory. |                               |  |
| Select the desired values and click 'Apply/Save' to configure the system log options.                                                                                                    |                               |  |
| Log: 💿 Dis                                                                                                    | able 🔘 Enable                 |  |
| Log Level:                                                                                                    | Debugging 🔻                   |  |
| Display Level:                                                                                                    | Error 🔹                       |  |
| Mode:                                                                                                    | Local 🔻                       |  |
| Linux Kernel Console                                                                                                    |                               |  |
| Display Level<br>(printk):<br>Send CMS logs to                                                                                                    | Error •                       |  |
| syslog (require<br>reboot):                                                                                                    | ◉ Disable <sup>©</sup> Enable |  |
| Apply/Save                                                                                                    |                               |  |

- System log enable/disable system log;
- Log level verbosity of the event log. Severity levels in the descending order:
  - Emergency;
  - Warning;
  - Critical;
  - Debug.
- Display Level display level of the event log messages;
- *Operation mode* log operation mode:
  - Local all events are returned to the router through the buffer;
  - Remote all events are returned to Syslog server;
  - Both both mode are enabled;
  - USB flash driver sending events on the USB flash driver;
- Linux Kernel Console Display Level (printk) displays level of messages in Linux console;
- Send CMS logs to syslog enables/disables CMS messages transmission to the system log.

The following settings are available in the *Remote* mode:

- Server IP address IP address of the Syslog server which stores all events;
- Server UDP port port number of the Syslog server.

Click the Apply/Save button to accept and save the changes.

#### 4.5.6.2 "View" submenu. System Log Display

The menu is used to configure display of router's events.

| Management / System Log / View |          |          |         |
|--------------------------------|----------|----------|---------|
| Date/Time                      | Facility | Severity | Message |
| Refresh                        |          |          |         |

Use the *Refresh* button to refresh the information.

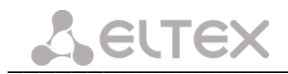

#### 4.5.7 "Update Software" submenu

In order to update software, select the software in the *Software File name* field (use the *Choose File* button) and click *Update Software*.

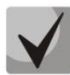

### Do not switch off or reboot the device during software update. The firmware update takes a few minutes to complete and then the device will reboot.

| Management / Update Software                                                                                                    |  |  |  |
|----------------------------------------------------------------------------------------------------|--|--|--|
| Step 1: Obtain an updated software image file from your ISP.                                                                     |  |  |  |
| <b>Step 2:</b> Enter the path to the image file location in the box below or click the "Browse" button to locate the image file. |  |  |  |
| Step 3: Click the "Update Software" button once to upload the new image file.                                                    |  |  |  |
| NOTE: The update process takes about 2 minutes to complete, and your Broadband Router will reboot.                               |  |  |  |
| Software File Name: Choose File No file chosen                                                                                   |  |  |  |
| Update Software                                                                                                    |  |  |  |

#### 4.5.8 "Reboot" submenu. Device Reboot

| Management / Reboot                          |  |  |
|----------------------------------------------|--|--|
| Click the button below to reboot the router. |  |  |
| Reboot                                       |  |  |

Click the *Reboot* button to reboot the device. The rebooting process takes a few minutes to complete.

#### NTU-RG ACCEPTANCE CERTIFICATE AND WARRANTY

NTU-RG\_\_\_\_\_\_ optical network terminal with Serial No.\_\_\_\_\_\_ complies with technical specifications RPTL.465600.108TU and is qualified for operation.

Equipment shipping and storage should be conducted in accordance with GOST 15150 Conditions 5 and Conditions 1 respectively.

The manufacturer, Eltex Enterprise Ltd., guarantees that optical network gateway complies with technical specifications RPTL.465600.108TU under operational conditions described in this manual, which should be maintained by the user.

Warranty period—1 year. Manufacturing date—see on label.

The device does not contain precious materials.

**Director** 

signature

A. N. Chernikov full name

Head of the Quality Control Department

signature

S. I. Igonin full name

Manufacturer Information: Eltex Enterprise Ltd. 29v Okruzhnaya St., Novosibirsk 630020 E-mail: eltex@eltex-co.ru

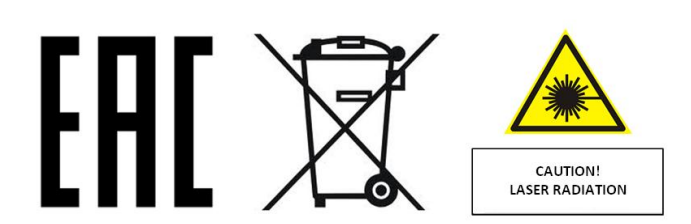

Made in Russia